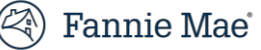

# Document Certification User Guide

November 2020

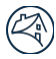

# Contents

| Chapter 1: Document Certification Overview             | 4  |
|--------------------------------------------------------|----|
| Purpose                                                | 4  |
| Prerequisites                                          | 4  |
| Registering for the Document Certification Application | 4  |
| Managing User Access in Document Certification         | 4  |
| Logging into Document Certification Application        | 5  |
| Navigating the Document Certification Application      | 6  |
| Overview of Document Certification Buttons             | 6  |
| Search Function                                        | 7  |
| Filter Function                                        | 8  |
| Getting Additional Help                                | 9  |
| Logging Out                                            | 9  |
| Inactivity                                             | 9  |
| Chapter 2: Home Page                                   | 10 |
| Overview                                               | 10 |
| Certification Management Grid                          | 10 |
| Download                                               | 11 |
| Chapter 3: Upload History                              | 12 |
| Chapter 4: Message Center                              | 13 |
| Chapter 5: Certification Management                    | 16 |
| Uploading Certification Statuses                       | 16 |
| Upload Error Message                                   | 18 |
| User Interface (UI) Certification                      | 19 |
| Certification Grid                                     | 19 |
| Loan Details Page                                      | 20 |
| Document Custodian Certification Data PDF Download     | 21 |
| Chapter 6: Data and Document Issue Management          | 23 |
| Document Exception Process                             | 23 |
| User Interface (UI) Data Revisions Management          | 25 |
| Uploading Data Corrections                             | 27 |
| Managing Document Exceptions                           | 28 |
| Certification Management Grid                          | 28 |
| Managing Rejects                                       | 29 |
| Managing ASAP Plus Redeliveries                        |    |
| 11/20/20                                               |    |

| Redelivered Loan(s) Removed from Pool or Commitment               | 36 |
|-------------------------------------------------------------------|----|
| Monitoring Redelivered Loan(s) in Message Center                  | 37 |
| Redelivered Loan Added Back to a Pool or Commitment               | 37 |
| Appendix A: Loan Detail Page                                      | 39 |
| Upload File:                                                      | 41 |
| Download File:                                                    | 43 |
| Appendix C: Managing Rejected Loans                               | 45 |
| Managing Rejected Loans in the Document Certification Application | 45 |
| Fannie Mae Loan Rejected in Error                                 | 48 |
| Document Revision History                                         | 49 |

# **Chapter 1: Document Certification Overview**

## Purpose

Document Certification is a web-based application that enables document custodians to certify loan data that has been submitted to Fannie Mae via the Loan Delivery application and transmit the certification status to Fannie Mae.

When a lender submits loan data to Fannie Mae via Loan Delivery, the data becomes available to the document custodian via Document Certification. On the same day the lender submits the loan data in Loan Delivery, it must also ship the related loan documents to the document custodian for certification and retention.

The document custodian examines the documents in accordance with Fannie Mae's guidelines. If any errors or inconsistencies are identified, the custodian must immediately notify the lender, and may not certify the loan(s) until all discrepancies have been resolved. By certifying the loan data, the document custodian is stating that it has in its possession the required documents; has reviewed the data, and that no errors or inconsistencies exist. Only after the loans are certified will Fannie Mae issue the related securities.

#### **Prerequisites**

Before certifying loans via Document Certification, the document custodian must ensure it has a fully executed Form 2017 Master Custodial Agreement on file amongst itself, the Seller/Servicer and Fannie Mae.

## **Registering for the Document Certification Application**

To obtain access to the Document Certification application, contact the designated **Technology Manager Administrator** at your company. Only designated Technology Manager Administrators have the ability to set up and manage application access. Once registered, users can set up their passwords and update their personal profiles via Technology Manager. Refer to the <u>Technology Manager</u> page on FannieMae.com for further details.

#### **Managing User Access in Document Certification**

User access in Document Certification should be monitored for accuracy on a regular basis. If it becomes necessary to remove a user's access from the application, contact the designated **Technology Manager Administrator** for assistance.

#### **Registering for Access to the Application Programming Interface (API)**

To obtain the proper authentication and authorization parameters to begin utilizing the API, contact the designated **Technology Manager Administrator** for assistance.

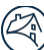

## **Logging into Document Certification Application**

To access the Document Certification system, follow these steps:

1. Click on this link <u>https://www.fanniemae.com/singlefamily/document-certification-new</u> to access the Document Certification page located on FannieMae.com.

- 2. Click Launch App. The system displays the Document Certification Login screen.
- **TIP:** Bookmark the Document Certification Login screen to access the application with a single click.

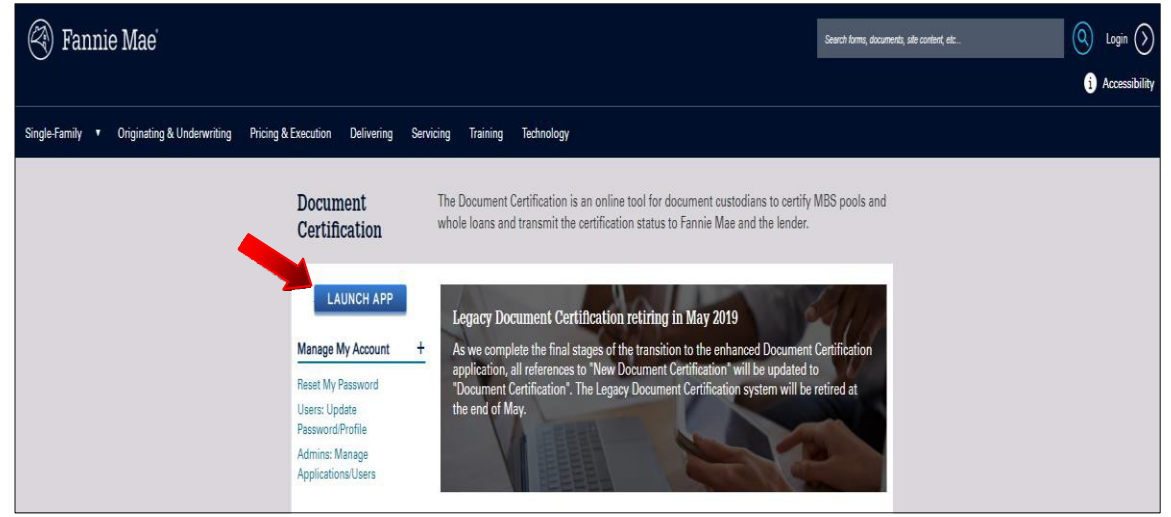

- 3. Enter your User ID and Password, then click Login.
- **TIP:** For user ID and password issues, Contact Customer Interaction Center at 1-800-2FANNIE (232-6643), Option 1, then select Option 1.

|          | Log In              |  |
|----------|---------------------|--|
| <b>.</b> | Username            |  |
|          | Enter Username here |  |
| <b>.</b> | Password            |  |
|          | Enter Password here |  |
|          | Login               |  |
|          | Logni               |  |
|          |                     |  |

## Navigating the Document Certification Application

The following section describes some of the key features that allow for easy navigation of the Document Certification application.

| 🕙 Fanni        | ie Mae Documen                | t Certification   |                      |                   | Log         |
|----------------|-------------------------------|-------------------|----------------------|-------------------|-------------|
| Home           | Upload History                | Message Center    | FM Loan Identifier 🗙 | Input Search Text | C           |
| Overview       |                               |                   |                      |                   |             |
| Total Requests | Seller Submitted by Age       |                   | By Execution         | n Type            |             |
| 5770           | 5770 Submitted Prior to Today | 0 Submitted Today | ASAP Plus            | 1816              |             |
|                |                               |                   | Whole Loan           | s 385 5           | 770 💧       |
|                |                               |                   | ASAP Sale            | 2315              | Total       |
|                |                               |                   | MBS                  | 1254              |             |
|                |                               |                   |                      | af F              | IDE DASHBOA |

- **Home**: Brings users to the Home page. The certification management process is initiated here.
- **Upload History**: Allows the user to access and review files that have been uploaded into Document Certification.
- **Message Center**: Displays the status of the loans with data exception(s) that are pending responses from lenders, loans with document exceptions pending resolution or loans that have been rejected by Fannie Mae.
- Search Options and Criteria: Use the search function to find a specific Fannie Mae Loan Number, MERS MIN Identifier or Seller Identifier. This feature allows the user to locate a particular loan based on the identifier.

| Button Name                     | Description                                                                                                    |
|---------------------------------|----------------------------------------------------------------------------------------------------|
| Certify                         | Ability to certify a group or an individual loan.                                                                                          |
| Upload Certifications           | Allows the upload of certification statuses from the user's systems.                                                                       |
| CSV                             | Exports data for all loans in various processing states based on the specific filter applied. Data is downloaded in a .csv formatted file. |
| PDF                             | Exports data for all loans in various processing states based on the specific filter applied. Data is downloaded in PDF format             |
| Filter                          | Supplies the capability to filter loans by status and multiple categories.                                                                 |
| Apply Filter                    | Provides the ability to submit loan filtering options.                                                                                     |
| Reset Default                   | Removes all selected filter categories and filters to pending loans only.                                                                  |
| Submit Revisions (Loan Details) | Allows the user to submit their revisions to initiate the correction transaction.                                                          |
| Mark as Read (Message Center)   | Flag placed on loans waiting for review of corrections by the lender.                                                                      |
| Mark as Unread (Message Center) | Removes the 'Read' flag on a loan.                                                                                                    |

#### **Overview of Document Certification Buttons**

## **Using the Search Tool**

The Document Certification application search function allows the user to easily locate specific loan information.

## **Search Function**

Users can search by the FM Loan Number, MERS MIN Identifier, or Seller Loan Identifier.

|                 | Fannie N                                     | lae Docu                    | ment Certificatio                                           | n                     |                     |                |                             |                                                                                   | 1                                                                 | Logout                  |
|-----------------|----------------------------------------------|-----------------------------|-------------------------------------------------------------|-----------------------|---------------------|----------------|-----------------------------|-----------------------------------------------------------------------------------|-------------------------------------------------------------------|-------------------------|
| Ho<br>Over      | wiew                                         | Upload History              | Message Center 33                                           |                       |                     |                |                             |                                                                                   | FM Loan Identifier 💙<br>FM Loan Identifier<br>MERS MIN Identifier | Input Search Text Q     |
| Total<br>47     | Requests<br>20<br>ification Ma               | si<br>47<br>nagement        | eller Submitted by Age<br>715 Submitted Prior to Today      |                       |                     | 5 Submit       | ted Today                   | By Execution Type<br>ASAP Plus 2362<br>Whole Loans 34<br>ASAP Sale 14<br>MBS 1710 | Seller Loan Identifier                                            | ✓ HIDE DASHBOARD        |
| Displa<br>X Pen | aying 100 out of 291<br>Iding: true 🛛 🗙 Reje | 1 loan(s). To view the full | list, please download.<br>ed From Date: 05/01/2019 12:00 AM | Last Updated To Date: | 05/31/2019 11:59 PM |                |                             | S DERTIFY                                                                         | OAD CERTIFICATIONS                                                | TER (3) 🗢 CSV   💠 PDF   |
|                 | FM LOAN ID ‡                                 | SELLER LOAN ID ‡            | SELLER NAME                                                 | SELLER ID             | EXECUTION TYPE      | POOL NUMBER \$ | BAILEE/2004A<br>LETTER NAME | REQUESTED DATE                                                                    | LAST UPDATED DATE                                                 | CERTIFICATION<br>STATUS |
|                 | 0101010101                                   | 123456789                   | FANNIE MAE                                                  | 99999999              | Whole Loan          |                |                             | 05-13-2019 12:12:59 PM                                                            | 05-13-2019 12:13:00 PM                                            | Pending                 |

This feature includes a "type ahead" capability to quickly find a specific loan based on the three different identifiers. The user must enter at least 3 characters to initiate the "type ahead" feature.

| N      | ) Fann                          | ie Mae               | Document               | t Certification                         |              | L               |                                |                           |                   |                |               |
|--------|---------------------------------|----------------------|------------------------|-----------------------------------------|--------------|-----------------|--------------------------------|---------------------------|-------------------|----------------|---------------|
|        | Home                            | Upload H             | listory                | Message Center                          |              |                 |                                | FM Loan Identi            | fier ❤ 4221       | I              | Q             |
| Juor   | TVIOW                           |                      |                        |                                         |              |                 | FM Loan Identifier:            | 4221                      | Seller Loan Ide   | ntifier: LDI   | L MEDPL M     |
| VOI    | VIEW                            |                      |                        |                                         |              |                 | FIVI Loan Identifier.          | 4221                      | Seller Loan Ide   | ntifier: LDI   |               |
| Total  | Requests                        | Seller               | Submitted by Age       |                                         |              |                 | FM Loan Identifier             | 4221                      | Seller Loan Ide   | otifier: LDI   | And and and   |
| 17     | 20                              | 4717 St              | ubmitted Prior to Toda | ay                                      | 12 Submitted | Today           | FM Loan Identifier:            | 4221                      | Seller Loan Ide   | ntifier: LDI   |               |
| 47     | 29                              |                      |                        |                                         |              |                 | FM Loan Identifier:            | 4221                      | Seller Loan Ide   | ntifier: LDI   | THE A OF      |
|        |                                 |                      |                        |                                         |              |                 | FM Loan Identifier:            | 4221                      | Seller Loan Ide   | ntifier: LDI   | March at      |
|        |                                 |                      |                        |                                         |              |                 | FM Loan Identifier:            | 4221                      | Seller Loan Ide   | ntifier: LDI   | MELE AN       |
|        |                                 |                      |                        |                                         |              |                 | FM Loan Identifier:            | 4221                      | Seller Loan Ide   | ntifier: LDI   |               |
|        |                                 |                      |                        |                                         |              |                 | FM Loan Identifier:            | 4221                      | Seller Loan Ide   | ntifier: LDI   | 1.01.00       |
| Displa | ification N<br>aying 100 out of | Management           | the full list, please  |                                         |              | C CERTIF        | 🔷 UPLOAD                       | CERTIFICATION             | IS <b>T</b> FILTI | ER (3) 💿       | CSV 🕴 💠 PD    |
| K Pen  | FM LOAN                         | Rejected: false Last | t Updated From Date: 0 | 08/21/2019 12:00 AM Last U<br>SELLER ID | EXECUTION    | 09/20/2019 11:5 | 9 PM<br>BAILEE/2004A<br>LETTER | REQUESTED D               | ATE LAST          | JPDATED        | CERTIFICATION |
|        |                                 |                      |                        |                                         |              | 110 MDEN        | NAME                           |                           | DATE              |                | 011100        |
|        | 4221478482                      | 1234567980           | QUICKEN LOANS IN       | VC. 999999999                           | MBS          | MA99999A        |                                | 08-30-2019<br>11:37:25 AM | 08-30-<br>11:37:  | -2019<br>30 AM | Pending       |
|        | 1001170100                      | 0097654304           |                        | 00000000                                | 2000         |                 |                                | 08-30-2019                | 08-30             | 2019           |               |

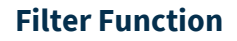

Users may filter by:

- Seller Names(s)
- Pool Number(s)
- Certification Status
- FM Reject Status
- Execution Type
- Document Exception
- Other Filters
  - o Bailee Letter/2004a
  - Redelivered
- Date Filters

| Home Upload                             | History                | Message Center                                            |                                                                                  |                                                                                                    |                                                            |                                                          | FM Loan Identifier 💙             | Input Search Text            |       |
|-----------------------------------------|------------------------|-----------------------------------------------------------|----------------------------------------------------------------------------------|----------------------------------------------------------------------------------------------------|------------------------------------------------------------|----------------------------------------------------------|----------------------------------|------------------------------|-------|
| verview                                 |                        |                                                           |                                                                                  |                                                                                                    |                                                            |                                                          |                                  |                              |       |
| Total Requests<br>18842                 |                        | Seller Submitted by Age<br>18842 Submitted Prior to Todey |                                                                                  | 0 Submitted Today                                                                                                   | By Executio<br>ASAP Plus<br>Whole Loan<br>ASAP Sale<br>MBS | 10331                                                    |                                  | × HIDE                       | DASHB |
| Displaying 100 out of 2911 loan(s).     | To view the full list, | please download.                                          |                                                                                  |                                                                                                    |                                                            |                                                          | D CERTIFICATIONS - FILT          | (3) 🋧 CSV                    | • PDF |
| Seller Name(s)                          |                        |                                                           | Certification Status                                                             | Execution Type                                                                                                    | Date Filters                                               | Last Lodated Date                                        |                                  |                              | Ŧ     |
|                                         |                        |                                                           |                                                                                  |                                                                                                    | LY LOT .                                                   |                                                          |                                  |                              |       |
| Ther by Seller N8me                     |                        |                                                           | Certified                                                                        | Skall Loans                                                                                                    | Range:                                                     | Custom Dates                                             |                                  |                              | ٠     |
| Pool Number(s)<br>Filter by Pool Number |                        |                                                           | Certified<br>Qualified Cert                                                      | Whole Loans<br>AsAP Sale<br>MBS                                                                                     | Range:                                                     | Custom Dates 05/01/2019                                  | 12:00                            | AM                           | •     |
| Pool Number(e)<br>Filter by Pool Number |                        |                                                           | Centified<br>Caulified Cen<br>Revised<br>FM Reject Status<br>Yes ♥ No            | Whole Loans ASAP Sale ASAP Sale MBS Document Exception Vise No Other Filtere Bailes Letter/2044A Letter Redelivered | From:<br>To:                                               | Custom Dates<br>Custom Dates<br>05/01/2019<br>05/31/2019 |                                  | AM                           | ×     |
| Pool Number(s)<br>Pitter by Pool Number | e Les Linderd P        | on Date 66012019 12.00 AM                                 | Centified<br>Outlified Cert<br>Revised<br>FM Reject Status<br>Ves ₽No<br>ves ₽No | Whole Leans ASAP Sele MBS Document Exception Ves No Other Fitter Biels Latter(2004A Latter Redelivered              | rse:<br>Range:<br>From:<br>To:                             | Custom Detes<br>Custom Detes<br>06:01/2019<br>06:01/2019 | 12 II 00<br>11 II 00<br>11 II 00 | AM<br>PM<br>PAULT APPLY FILT | TER   |

**NOTE:** The default date range is the previous 31 days. Custom date ranges are also limited to a maximum of 31 consecutive days.

By selecting and applying the filter choices shown below in the Certification Management screen, the Certification Management grid, CSV download file and PDF will display loans available in those categories within the selected date range. The filter choices will be saved until the filter is reset.

| Seller Name(s)        | Certification Status | Execution Type             | Date Filters |                   |                     |        |
|-----------------------|----------------------|----------------------------|--------------|-------------------|---------------------|--------|
| Filter by Seller Name | 🛃 Pending            | ASAP Plus                  | Type:        | Last Updated Date |                     | •      |
|                       | Certified            | Whole Loans                |              |                   |                     |        |
|                       | Qualified Cert       | ASAP Sale                  | Hange:       | Custom Dates      |                     | *      |
| Pool Number(s)        | Revised              | MBS                        | <b>F</b>     | 05.01/0010        | 10,00,000           |        |
| Filter by Pool Number |                      |                            | FIOIII:      | 05/01/2019        |                     |        |
|                       | FM Reject Status     | Document Exception         |              |                   | <b>^ ^</b>          |        |
|                       | 🗌 Yes 🕑 No           | Yes No                     | To:          | 05/31/2019        | 11 : 59 PM          |        |
|                       |                      | Other Filters              |              |                   |                     |        |
|                       |                      | Bailee Letter/2004A Letter |              |                   |                     |        |
|                       |                      | Redelivered                |              |                   |                     |        |
|                       |                      |                            |              |                   | RESET DEFAULT APPLY | FILTER |

**NOTE:** To remove filter(s) simply uncheck the box(s) or click **Reset Default** to remove them all.

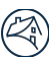

## **Getting Additional Help**

If you have questions, contact one of our customer help lines:

- For technical assistance with the application, contact the Customer Interaction Center at 1-800-2FANNIE (232-6643), Option 1, then select Option 1.
- For business questions, contact the Asset Acquisitions and Custody Helpline at 1-800-2FANNIE (232-6643), Option 1, then select Option 4.

Fannie Mae's policies and procedures applicable to document custodians for this application can be found at the following locations on FannieMae.com:

- Fannie Mae Requirements for Document Custodians: <u>https://www.fanniemae.com/content/eligibility\_information/document-custodians-requirements.pdf</u>
- Document Custodian Certification Job Aids:
   https://www.fanniemae.com/content/tool/document-custodians-job-aid.pdf

## **Logging Out**

Click **Logout** in the upper right corner of any screen to exit the system.

| left Fannie    | Mae Docum                       | nent Certification          |                    |              |              |             | Logout         |
|----------------|---------------------------------|-----------------------------|--------------------|--------------|--------------|-------------|----------------|
| Home           | Upload History                  | Message Center 21           |                    | FM           | Loan Identii | fier ❤ 4007 | ٩              |
| Overview       |                                 |                             |                    |              |              |             |                |
| Total Requests | Seller Submitt<br>392 Submitted | ed by Age<br>Prior to Today | 17 Submitted Today | By Execution | Type         | $\frown$    |                |
| 409            |                                 |                             |                    | Whole Loans  | 55           | 409         |                |
|                |                                 |                             |                    | ASAP Sale    | 21           | Total       |                |
|                |                                 |                             |                    | MBS          | 134          |             |                |
|                |                                 |                             |                    |              |              |             | MIDE DASHBOARD |

## Inactivity

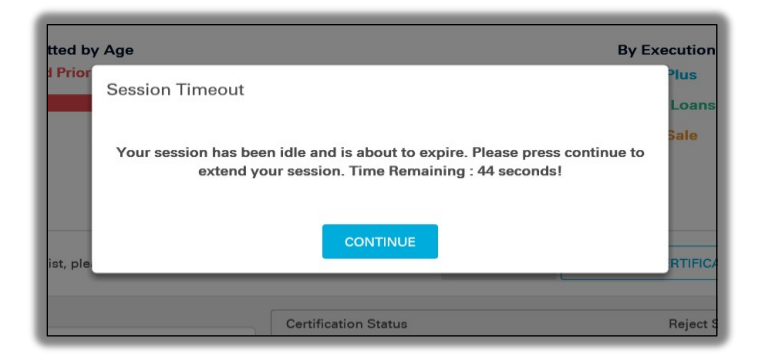

**NOTE:** Document Certification has a built-in Session Timeout that will notify the user when the session has been inactive for 30 minutes. After inactivity of 30 minutes, the user will be automatically logged out. In addition, after 12 hours of an active session, the user will be automatically logged out.

# **Chapter 2: Home Page**

This chapter provides an overview of the Document Certification Home Page. Below is the home page of the Fannie Mae Document Certification application.

|                 | Fannie M                                      | ae Docu                   | ment Certificatior                                         | 1                       |                     |                |                             |                                                                                   | T                          | Logout                  |
|-----------------|-----------------------------------------------|---------------------------|------------------------------------------------------------|-------------------------|---------------------|----------------|-----------------------------|-----------------------------------------------------------------------------------|----------------------------|-------------------------|
| Ho              | me                                            | Upload History            | Message Center 39                                          |                         |                     |                |                             |                                                                                   | FM Loan Identifier ♥ Input | Search Text Q,          |
| Over            | rview                                         |                           |                                                            |                         |                     |                |                             |                                                                                   |                            |                         |
| Total<br>47     | Requests<br>20                                | Se<br>47                  | eller Submitted by Age<br>15 Submitted Prior to Today      |                         |                     | 5 Submitt      | ed Todsy                    | By Execution Type<br>ASAP Plus 2962<br>Whole Loans 34<br>ASAP Sale 14<br>MBS 1710 | 4720<br>Trail              | ✓ HIDE DASHBOARD        |
| Displa<br>X Pen | aying 100 out of 1578<br>ding: true 🛛 🗙 Rejec | Ioan(s). To view the full | list, please download.<br>d From Date: 08/18/2019 12:00 AM | Last Updated To Date: ( | 19/17/2019 11:59 PM |                |                             | S CERTIFY <b>Q</b> UPL                                                            | DAD CERTIFICATIONS         | ♦ CSV   ♦ PDF           |
| 0               | FM LOAN ID ‡                                  | SELLER LOAN ID ‡          | SELLER NAME                                                | SELLER ID               | EXECUTION TYPE      | POOL NUMBER \$ | BAILEE/2004A<br>LETTER NAME | REQUESTED DATE                                                                    | LAST UPDATED DATE          | CERTIFICATION<br>STATUS |
| 0               | 0101010101                                    | MBS_115                   | FANNIE MAE                                                 | 99999999                | MBS                 | BY7757         |                             | 07-01-2019 02:28:22 PM                                                            | 09-12-2019 02:34:29 PM     | Pending                 |

## **Overview**

The system will display by **Submission Age** on the dashboard by clicking on the respective link.

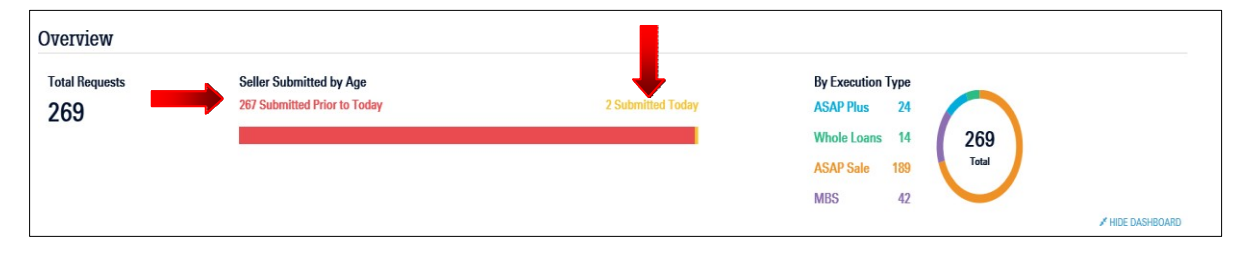

## **Certification Management Grid**

The Certification Management grid provides a list of all loans based upon the selected filter criteria. Additional sorting is available by clicking on the arrows for FM Loan Identifier, Seller Loan Identifier or Pool Number.

| Cert  | ertification Management                                                     |                   |             |            |                   |        |                             |                        |                        |                         |  |  |
|-------|-----------------------------------------------------------------------------|-------------------|-------------|------------|-------------------|--------|-----------------------------|------------------------|------------------------|-------------------------|--|--|
| Displ | Displaying 100 out of 1578 loan(s). To view the full list, please download. |                   |             |            |                   |        |                             |                        |                        |                         |  |  |
|       | FM LOAN ID \$                                                               | SELLER LOAN ID \$ | SELLER NAME | SELLER ID  | EXECUTION<br>TYPE | POOL + | BAILEE/2004A<br>LETTER NAME | REQUESTED DATE         | LAST UPDATED DATE      | CERTIFICATION<br>STATUS |  |  |
|       | 0101010101                                                                  | 23459AA           | FANNIE MAE  | 999999999  | MBS               |        |                             | 07-01-2019 02:28:22 PM | 09-12-2019 02:34:29 PM | Pending                 |  |  |
|       | 121212121                                                                   | ee8877LL          | FANNIE MAE  | 9999999999 | Whole Loan        |        |                             | 08-09-2019 04:20:16 PM | 08-30-2019 05:00:28 PM | Pending                 |  |  |
|       | 123456798                                                                   | 1987654           | FANNIE MAE  | 999999999  | ASAP Plus         |        |                             | 08-26-2019 05:38:18 PM | 08-26-2019 05:38:20 PM | Pending                 |  |  |
|       | 123456798                                                                   | 998877LL          | FANNIE MAE  | 9999999999 | MBS               |        |                             | 08-30-2019 11:37:25 AM | 08-30-2019 11:37:30 AM | Pending                 |  |  |

![](_page_9_Picture_13.jpeg)

# Download

Create a file extract of all available data based on the selected filter criteria and data range – Click the **CSV** button and all loans will be included in a .csv formatted download file.

|                 | Home                                                                                                    | Upload Histo                                                                                                    | ory Messa                                                                                             | ige Center 39                                                                                                    |                                                                 |                                |                                          | FM Loan                                                                                                    | Identifier Y Input Search                                                                                                    | Text C                                                                                                    |
|-----------------|----------------------------------------------------------------------------------------------------|----------------------------------------------------------------------------------------------------|----------------------------------------------------------------------------------------------------|----------------------------------------------------------------------------------------------------|-----------------------------------------------------------------|--------------------------------|------------------------------------------|----------------------------------------------------------------------------------------------------|----------------------------------------------------------------------------------------------------|----------------------------------------------------------------------------------------------------|
| Over            | rview                                                                                                    |                                                                                                    |                                                                                                    |                                                                                                    |                                                                 |                                |                                          |                                                                                                    |                                                                                                    |                                                                                                    |
| Total           | Requests<br>20                                                                                                 | Selle<br>4715                                                                                                    | er Submitted by Age<br>Submitted Prior to Today                                                       |                                                                                                    | 5 Si                                                            | ubmitted Today                 |                                          | By Execution Type<br>ASAP Plus 2962<br>Whole Loans 34<br>ASAP Sale 14<br>MBS 1710                                                              | 4720<br>Total                                                                                                    |                                                                                                    |
| Cert            | ification N                                                                                                    | lanagement                                                                                                    |                                                                                                    |                                                                                                    |                                                                 |                                |                                          |                                                                                                    |                                                                                                    | ✓ HIDE DASHBOARD                                                                                                    |
| Displa<br>X Pen | ification M<br>aying 100 out of 1<br>iding: true XR                                                            | <b>Tanagement</b><br>1578 Ioan(s). To view th<br>lejected: false Last U                                                    | e full list, please download.<br>Ipdated From Date: 08/18/20                                          | 19 12:00 AM Last Updat                                                                                                    | ed To Date: 09/17/20                                            | 119 11:59 PM                   |                                          | UPLOAD CERTIFICA                                                                                                    | TIONS FILTER (3)                                                                                                    | ✓ HIDE DASHBOARD ♦ CSV   ♦ PDF                                                                                                    |
| Displa<br>X Pen | ification M<br>aying 100 out of 1<br>iding: true X R<br>FM LQAN ID \$                                          | fanagement<br>1578 Ioan(s). To view th<br>lejected: false Last U<br>SELLER LOAN ID \$                                      | e full list, please download.<br>Ipdated From Date: 08/18/20<br>SELLER NAME                           | 19 12:00 AM Last Updat<br>SELLER ID                                                                                                    | ed To Date: 09/17/20<br>EXECUTION<br>TYPE                       | 019 11:59 PM<br>POOL<br>NUMBER | C CERTIFY<br>BAILEE/2004A<br>LETTER NAME | UPLOAD CERTIFICA     REQUESTED DATE                                                                                                    | TIONS FILTER (3)                                                                                                    | HIDE DASHBOARD     CSV        PDF     THECATION     TUS                                                                                 |
| Displa<br>× Pen | ification M<br>aying 100 out of 1<br>ding: true X R<br>FM LOAN ID \$<br>12121212121                            | Tanagement<br>1578 Ioan(s). To view th<br>lejected: false Last Li<br>SELLER LOAN ID ‡<br>Loan_123                          | e full list, please download.<br>Ipdated From Date: 08/18/20<br>SELLER NAME<br>FANNE MAE              | 19 12:00 AM Last Updat<br>SELLER ID<br>99999999999                                                                                                   | ed To Date: 09/17/20<br>EXECUTION<br>TYPE<br>MBS                | POOL<br>NUMBER *<br>BY7757     | C CERTIFY<br>BAILEE2004A<br>LETTER NAME  | UPLOAD CERTIFICA REQUESTED DATE 07-01-2019 02:28:22 PM                                                                                         | TIONS FILTER (3)<br>LAST UPDATED DATE<br>09-12-2019 02:34:29 PM                                                                                                    | HIDE DASHBOARD  CSV  PPDF  THIFCATION  Pending                                                                                          |
| Displa<br>* Pen | ification M<br>aying 100 out of 1<br>ding: true X R<br>FM LOAN ID ‡<br>12121212121<br>12345679800              | Tanagement<br>1578 Ioan(s). To view th<br>rejected: false Last L<br>SELLER LOAN ID ‡<br>Loan_123<br>123_Joan               | e full list, please download.<br>pdated From Date: 08/18/20<br>SELLER NAME<br>FAINE MAE<br>FAINE MAE  | 19 12:00 AM Last Updat<br>SELLER ID<br>99999999999<br>9999999999                                                                                     | ed To Date: 09/17/20<br>EXECUTION<br>TYPE<br>MBS<br>Whole Loan  | POOL *<br>NUMBER *<br>BY7757   | C CERTIFY<br>BALLEEZO04A<br>LETTER NAME  | ► UPLOAD CERTIFICA           REQUESTED DATE           07-01-2019 02:28:22 PM           08-09-2019 04:20:16 PM                                  | TIONS         FILTER (3)           LAST UPDATED DATE           09-12-2019 02:34:29 PM           08-30-2019 05:00:28 PM                                                                                                    | HIDE DASHBOARD     CSV        PDF     TITICATION     TRECATION     Pending     Pending                                                  |
| Displa<br>× Pen | ification M<br>aying 100 out of 1<br>ding: true X R<br>FM LOAN ID \$<br>12121212121<br>12345679600<br>121 2121 | Tanagement<br>1578 Ioan(s).To view th<br>ejected: false Last U<br>SELLER LOAN ID \$<br>Loan_123<br>123_Ioan<br>Loan_121212 | e full list, please download. Ddated From Date: 08/18/20 SELLER NAME FAINNE MAE FAINNE MAE FAINNE MAE | 19 12:00 AW         Last Updat           SELLER ID         999999999           9999999999         9999999999           9999999999         9999999999 | EXECUTION       TYPE       MBS       Whole Loan       ASAP Plus | POOL<br>NUMBER \$<br>BY7757    | C CENTRY<br>BAILEE/2004A<br>LETTER NAME  | ◆ UPLOAD CERTIFICA           REQUESTED DATE           07-01-2019 02:28:22 PM           08-09-2019 04:20:16 PM           08-26-2019 05:38:18 PM | FILTER (3)           INSTRUCTION           INSTRUCTION           INSTRUCT | <ul> <li>HIDE DASHBOARD</li> <li>CSV PDF</li> <li>PDF</li> <li>TIFICATION</li> <li>Pending</li> <li>Pending</li> <li>Pending</li> </ul> |

![](_page_10_Picture_7.jpeg)

# **Chapter 3: Upload History**

The Upload History page allows users to review files that have been uploaded into Document Certification.

Clicking on the **View Details** link will provide a report indicating total number of loans uploaded as well as if any errors were identified. Users can use the "File Name" to export the original upload file. The status indicators allow users to see if the file upload was successful, contained errors or failed.

| F        | annie Mae              | Dement Certification           |               |             |                    |                   | Logout |
|----------|------------------------|--------------------------------|---------------|-------------|--------------------|-------------------|--------|
| Home     | e Upload               | History Message Center 17      |               |             | FM Loan Identifier | Input Search Text | Q      |
| Upload   | History - Since 9/     | 5/2018                         |               |             |                    |                   |        |
| STATUS † |                        | FILE NAME                      | UPLOADED BY + | TOTAL LOANS | ERRORS             |                   |        |
| 0        | 2018 12:50:11 PM       | Scenario11) - Clean Cert.txt 🛓 |               | 1           | 0                  | VIEW DETAILS      |        |
| 0        | 10-05-2018 12:31:39 PM | badUploaUpload7679809805.csv 🛓 |               | 1           | 1                  | VIEW DETAILS      |        |
| 0        | 10-05-2018 11:33:24 AM | Scenariorections (no DE).txt 🛓 |               | 1           | 0                  | VIEW DETAILS      |        |
| 0        | 10-05-2018 11:27:37 AM | Scenario11) - Clean Cert.txt 🛓 |               | 1           | 0                  | VIEW DETAILS      |        |

The View Details section provides details of any data or formatting errors.

| 🕙 Fannie M                                                   | lae Document                           | Certification             |                                        |                                         |                     |
|--------------------------------------------------------------|----------------------------------------|---------------------------|----------------------------------------|-----------------------------------------|---------------------|
| Home                                                         | Upload History                         | Message Center 17         |                                        | FM Loan Identifier 💙                    | Input Search Text Q |
| <ul> <li>View All History</li> <li>badUploadFile_</li> </ul> | firefox_Certification                  | a_Wrong_Loan_via_U        | Jpload .csv                            |                                         |                     |
| Error Loans<br>1                                             | Loan Breakdowr<br>Certified<br>Revised | n Total Loans<br>0 1<br>0 | Uploaded by                            | Date Uploaded<br>10-05-2018 12:31:39 PM |                     |
| Errors Log                                                   |                                        |                           |                                        |                                         |                     |
| FILE FORMAT ERRORS                                           |                                        |                           |                                        |                                         |                     |
| DESCRIPTION                                                  | •                                      |                           |                                        |                                         |                     |
| No Errors                                                    |                                        |                           |                                        |                                         |                     |
| LOAN DATA ERRORS                                             |                                        |                           |                                        |                                         |                     |
| ROW NUMBER                                                   | FM LOAN IDENTIFIE                      | я                         | DESCRIPTION                            |                                         |                     |
| 2                                                            |                                        |                           | investorLoanIdentifier does not exist. |                                         |                     |

# **Chapter 4: Message Center**

The Message Center provides custodians with the ability to monitor the responses from lenders for all loans that have a data revision initiated. Additionally, custodians can monitor loans with a document exception or loans that have been rejected.

| left Fannie    | Mae Docum       | nent Certification |                    |              |                              | Logout           |
|----------------|-----------------|--------------------|--------------------|--------------|------------------------------|------------------|
| Home           | Upload History  | Message Center     |                    | FI           | M Loan Identifier 🇙 Input Se | arch Text 🔍      |
| Overview       |                 |                    |                    |              |                              |                  |
| Total Requests | Seller Submitte | ed by Age          |                    | By Execution | n Type                       |                  |
| 525            | 451 Submitted F | Prior to Today     | 74 Submitted Today | ASAP Plus    | 236                          |                  |
|                |                 |                    |                    | Whole Loan   | s 75 525                     |                  |
|                |                 |                    |                    | ASAP Sale    | 21 Total                     |                  |
|                |                 |                    |                    | MBS          | 193                          |                  |
|                |                 |                    |                    |              |                              | * HIDE DASHBOARD |

The following filter types allow custodians to manage loans based on status:

- All
- Unread
- Accepted
- Declined
- FM Rejected
- Awaiting Seller Response
- Doc Exception
- Key Updates

Clicking on each link will initiate the filter. The status for individual loan(s) is located under the "Update" column.

| Но      | ome               | Upload History                | Message Center               | 15                       |                           |                 |               | FM Loan Identifi | er 🗸 Input Search Text |
|---------|-------------------|-------------------------------|------------------------------|--------------------------|---------------------------|-----------------|---------------|------------------|------------------------|
| Mes     | sage C            | enter - Since 10/20/2019      |                              |                          |                           |                 |               |                  |                        |
| AII (2- | 4) <b>  ●</b> Unn | ead (15)   Accepted (12)   Do | eclined (1)   FM Rejected (5 | Awaiting Seller Respons  | e (4)   Doc Exception (3) | Key Updates (0) |               |                  | MARK AS READ           |
|         | UNREAD +          | DATE 🛓                        | FM LOAN IDENTIFIER &         | SELLER LOAN IDENTIFIER & | SELLER IDENTIFIER 🖕       | SELLER NAME &   | POOL NUMBER 🖕 | Doc Exception &  | UPDATE 🛊               |
|         | •                 | 11-15-2019 12:00:00 AM        | 21212121                     | 1111111                  | 99999999                  | FANNIE MAE      | PH8021        | NO               | AWAITING SELLER RESPO  |
|         |                   | 11-15-2019 12:00:00 AM        | 010101011                    | test_1111                | 99999999                  | FANNIE MAE      | MA6174        | NO               | AWAITING SELLER RESPO  |
|         |                   | 11-07-2019 12:00:00 AM        | 121212122                    | 98765432                 | 99999999                  | FANNIE MAE      | N/A           | YES              | AWAITING SELLER RESPO  |
|         |                   | 10-28-2019 12:00:00 AM        | 110011001                    | Test_2222                | 99999999                  | FANNIE MAE      | N/A           | NO               | AWAITING SELLER RESPO  |

Loans with a Doc Exception may have an "Update" status of:

- N/A
- Awaiting Seller Response
- Accepted
- Declined

**NOTE:** Loans with the status of **"N/A"** only have a document exception and no data revisions. Loans with all other statuses have both a document exception and a data discrepancy.

If the lender agrees with the revisions made by the custodian, the changes are accepted in Loan Delivery and updates automatically flow to Document Certification. The status of these loans will be updated from "**Revised**" to "**Qualified-Cert**" if there is NO document exception flagged on the loan in Document Certification.

| 🕙 Fanni              | e Mae Docu                     | ment Certification                     |                  |            |                            |                 |                                       | L User       | Logout |
|----------------------|--------------------------------|----------------------------------------|------------------|------------|----------------------------|-----------------|---------------------------------------|--------------|--------|
| Home                 | Upload History                 | Message Center 🚥                       |                  |            |                            |                 | FM Loan Identifier                    | ◆ 4221471253 | Q      |
|                      |                                |                                        | •                | FM Lo      | an ID: 99999999<br>1 of 14 |                 |                                       |              |        |
|                      | SELLER LOAN ID: 99999999       | )                                      | Doc Exception St | atus (     | Certification Status       | Seller Response |                                       |              |        |
|                      | POOL NUMBER:                   | 981324578                              | NO               |            | QUALIFIED-CERT             | ACCEPTED        |                                       |              |        |
|                      | SELLER ID: 1234567             | 8                                      | SELLER NAME:     | FANNIE MAE | 1                          |                 | CERTIFICATION DATE:                   |              |        |
|                      | EXECUTION TYPE: Whole Lo       | 2<br>Ian                               | COMMITMENT EXP:  | 2018-05-04 |                            |                 | REJECTED DATE: 04-20-2010 10:02:00 AM |              |        |
| To make revisions, s | elect all attributes requiring | edits, enter note values, and then sub | mit.             |            |                            |                 |                                       |              |        |
| PROPERTY INFORM      | ATION                          |                                        |                  |            |                            |                 |                                       |              |        |
|                      | ATTRIBUTE                      | SELLER DATA                            |                  |            | NOTE VALUE                 |                 |                                       |              |        |
|                      | Street                         | 1 Anywhere Rd                          |                  |            | 14 Change L                | n               |                                       |              |        |
|                      | City                           | Reston                                 |                  |            | Same As Selle              | er Data         |                                       |              |        |

If the lender disagrees with a suggested data revision(s), the correction is declined in Loan Delivery and the loan status will be updated in the Message Center from "Awaiting Seller Response" to a status of "Declined". The certification status of the loan will revert to "Pending" from "Revised".

| Fannie Mae Document Certification |                                                                                                    |                        |           |                |           |               |                |                       |                 |  |  |  |
|-----------------------------------|----------------------------------------------------------------------------------------------------|------------------------|-----------|----------------|-----------|---------------|----------------|-----------------------|-----------------|--|--|--|
|                                   | Home                                                                                                    | Upload History         | Me        | ssage Center 2 |           |               | FM Loa         | n Identifier 🗙 🛛 Inpu | t Search Text Q |  |  |  |
| Mes<br>All (44                    | Iessage Center - Since 9/15/2018<br>II (44)   • Unread (27)   Accepted (21)   Declined (7)   FM Rejected (1)   Awaiting Seller Response (11)   Doc Exception (8) MARK AS UNREAD MARK AS THEAD + DOWALOAD |                        |           |                |           |               |                |                       |                 |  |  |  |
|                                   | UNREAD \$                                                                                                    | DATE +                 | FM LOAN + | SELLER LOAN #  | SELLER +  | SELLER NAME # | POOL NUMBER \$ | Doc Ecception         | UPDATE \$       |  |  |  |
|                                   | •                                                                                                    | 10-11-2018 12:10:48 PM | 121212121 | 123456789      | 999999999 | FANNIE MAE    | N/A            | NO                    | DECLINED        |  |  |  |
|                                   | •                                                                                                    | 10-11-2018 11:46:03 AM | 121212121 | 123456789      | 999999999 | FANNIE MAE    | N/A            | YES                   | DECLINED        |  |  |  |

When the lender declines a correction due to a data entry error made by the custodian, the correction process can be initiated again by the custodian by checking the box(es) and updating the fields containing the discrepancies.

| 🕙 Fanni               | e Mae Document                                                                                            | Certification               |                                                                 |                                  |                       |                                                                    |                      | 👤 w2hnn10t | Logout |
|-----------------------|----------------------------------------------------------------------------------------------------|-----------------------------|-----------------------------------------------------------------|----------------------------------|-----------------------|--------------------------------------------------------------------|----------------------|------------|--------|
| Home                  | Upload History                                                                                            | Message Center ໜ            |                                                                 |                                  |                       |                                                                    | FM Loan Identifier 🛩 | 4221471253 | Q,     |
|                       |                                                                                                    |                             | •                                                               | FM Loan ID: 99999999<br>3 of 200 |                       |                                                                    |                      |            |        |
|                       | SELLER LOAN ID: 99999999                                                                                  |                             | Doc Exception Status                                            | Certification Status             | Seller Response       |                                                                    | SUBMIT CE            | RTIEY      |        |
|                       | POOL NUMBER: AZ5904A                                                                                      |                             | NO Update                                                       | PENDING                          | DECLINED              |                                                                    | LE VISIONS           |            |        |
|                       | SELLER ID:         12345678           SERVICER ID:         12312312           EXECUTION TYPE:         MBS |                             | SELLER NAME: FANNIE<br>SERVICER NAME: FANNIE<br>COMMITMENT EXP: | I MAE<br>I MAE                   | 1                     | CERTIFICATION DATE:<br>REQUESTED DATE: 09-17-201<br>REJECTED DATE: | 018 11:39:24 AM      |            |        |
| To make revisions, se | elect all attributes requiring edits, ente                                                                | r note values, and then sub | mit.                                                            |                                  |                       |                                                                    |                      |            |        |
| PROPERTY INFORM       | ATION                                                                                                    |                             |                                                                 |                                  |                       |                                                                    |                      |            |        |
|                       | ATTRIBUTE                                                                                                 | SELLER DATA                 |                                                                 | NOTE VALUE                       |                       |                                                                    |                      |            |        |
|                       | Street                                                                                                    | 21 Change Ln                |                                                                 |                                  |                       |                                                                    |                      |            |        |
|                       | City                                                                                                    | Hometown                    |                                                                 |                                  | ute to enter revision |                                                                    |                      |            |        |
| •                     | State                                                                                                    | VA                          |                                                                 | State 🛩                          |                       |                                                                    |                      |            |        |
|                       | Zip Code                                                                                                  | 20190                       |                                                                 | N/A                              |                       |                                                                    |                      |            |        |
| LOAN INFORMATION      |                                                                                                    |                             |                                                                 |                                  |                       |                                                                    |                      |            |        |
|                       | ATTRIBUTE                                                                                                 | SELLER DATA                 |                                                                 | NOTE VALUE                       |                       |                                                                    |                      |            |        |
|                       | Original Loan Amount                                                                                      | \$100.000.00                |                                                                 |                                  |                       |                                                                    |                      |            |        |
|                       | Original Note Rate                                                                                        | 5.5000%                     |                                                                 | Select attrib                    | ute to enter revision |                                                                    |                      |            |        |

![](_page_13_Picture_6.jpeg)

![](_page_13_Picture_10.jpeg)

Once the custodian has completed the review process for a loan, they can mark the message as **"Read"** by clicking on the check box and clicking **Mark as Read**. If the custodian accidentally marks a loan as **"Read"**, they can change the status back to **"New"** by clicking on the blue circle in the "Unread" column, or by checking the loan box and clicking **Mark as Unread**.

| Fannie Mae Document Certification |            |                               |                       |       |                           |      |                    |                                |                 |                     |                   |                 |
|-----------------------------------|------------|-------------------------------|-----------------------|-------|---------------------------|------|--------------------|--------------------------------|-----------------|---------------------|-------------------|-----------------|
|                                   | Home       | Upload History                | M                     | essag | ge Center 2               |      |                    |                                | FM Los          | n Identifier 🗙 Inpu | t Search Te       | xt Q            |
| Mes                               | sage C     | enter - Since 10/20/2019      |                       |       |                           |      |                    |                                |                 |                     |                   |                 |
| All (2                            | 4)   🗢 Unr | ead (15)   Accepted (12)   De | eclined (1)   FM Re   | jecte | ed (5)   Awaiti           | ng S | eller Response (4) | Doc Exception (3)   Key Update | s (0) MARK AS U | NREAD MARK AS       | READ              | DOWNLOAD (1)    |
|                                   | UNREAD ‡   | DATE 🕴                        | FM LOAN<br>IDENTIFIER | S     | Seller Loan<br>Identifier | ÷    | SELLER +           | SELLER NAME +                  | POOL NUMBER +   | Doc Exception       | UPDATE            | Å.              |
|                                   |            | 10-09-2018 09:46:44 AM        | 121212121             |       | 123456789                 |      | 99999999           | FANNIE MAE                     | N/A             | NO                  | AWAITIN<br>RESPON | IG SELLER<br>SE |
| D                                 | •          | 10-08-2018 02:14:56 PM        | 121212121             |       | 123456789                 |      | 99999999           | FANNIE MAE                     | N/A             | NO                  | AWAITIN           | IG SELLER<br>SE |

A downloadable .csv report containing individual or all loans by filter type is available for custodians by clicking **Download**.

| Fannie Mae Document Certification                                                                                                    |           |                        |           |                                                   |           |               |               |               |                             |  |  |
|----------------------------------------------------------------------------------------------------|-----------|------------------------|-----------|---------------------------------------------------|-----------|---------------|---------------|---------------|-----------------------------|--|--|
|                                                                                                    | Home      | Upload History         | Me        | essage Center 28 FM Loan Identifier 🛩 Input Searc |           |               |               |               | t Search Text Q             |  |  |
| Message Center - Since 10/20/2019 All [24]   • Unread (15)   Accepted (12)   Declined (1)   FM Rejected (5)   Awaiting Seller Response (4)   Doc Exception (3)   Key Updates (0) MARK AS UNREAD MARK AS READ + DOWNLOAD |           |                        |           |                                                   |           |               |               |               |                             |  |  |
|                                                                                                    | UNREAD \$ | DATE +                 | FM LOAN + | SELLER LOAN +                                     | SELLER +  | SELLER NAME + | POOL NUMBER # | Doc Exception | UPDATE +                    |  |  |
|                                                                                                    |           | 10-09-2018 09:46:44 AM | 121212121 | 123456789                                         | 999999999 | FANNIE MAE    | N/A           | NO            | AWAITING SELLER<br>RESPONSE |  |  |
|                                                                                                    | •         | 10-08-2018 02:14:56 PM | 121212121 | 123456789                                         | 999999999 | FANNIE MAE    | N/A           | NO            | AWAITING SELLER<br>RESPONSE |  |  |

![](_page_14_Picture_8.jpeg)

# **Chapter 5: Certification Management**

This chapter describes the range of functionality available to manage the certification process for a loan(s) in Document Certification.

# **Uploading Certification Statuses**

Once downloaded loans have been certified in the custodian's system, Document Certification can accept the updated statuses by utilizing the upload feature on the home page. Click **Upload Certifications**.

|                     | ) Fannie                                                                    | e Mae 🛛 D        | ocument Certifica                              | ation        |                   |                   |                             |                                                                                   |                            | Logout                  |  |
|---------------------|-----------------------------------------------------------------------------|------------------|------------------------------------------------|--------------|-------------------|-------------------|-----------------------------|-----------------------------------------------------------------------------------|----------------------------|-------------------------|--|
|                     | Home                                                                        | Upload Histo     | ry Message Cent                                | er <u>39</u> |                   |                   |                             | FM Loan Id                                                                        | entifier 🗙 Input Search Te | ext Q                   |  |
| Ove                 | rview                                                                       |                  |                                                |              |                   |                   |                             |                                                                                   |                            |                         |  |
| Total<br>47<br>Cert | Requests<br>20<br>ification M                                               | Selle<br>4715 :  | r Submitted by Age<br>Submitted Prior to Today |              | 5 St              | ubmitted Today    |                             | By Execution Type<br>ASAP Plus 2962<br>Whole Loans 34<br>ASAP Sale 14<br>MBS 1710 | 4720<br>Total              | DE DASHBOARD            |  |
| Displ<br>× Per      | Displaying 100 out of 1578 loan(s). To view the full list, please download. |                  |                                                |              |                   |                   |                             |                                                                                   |                            |                         |  |
|                     | FM LOAN ID 🛊                                                                | SELLER LOAN ID 🛊 | SELLER NAME                                    | SELLER ID    | EXECUTION<br>TYPE | POOL<br>NUMBER \$ | BAILEE/2004A<br>LETTER NAME | REQUESTED DATE                                                                    | LAST UPDATED DATE          | CERTIFICATION<br>STATUS |  |
|                     | 12121212121                                                                 | Loan_123         | FANNIE MAE                                     | 999999999999 | MBS               | BY7757            |                             | 07-01-2019 02:28:22 PM                                                            | 09-12-2019 02:34:29 PM     | Pending                 |  |

**NOTE:** A .csv or .txt file format is required for upload.

When using an Internet Explorer browser, this upload box is displayed. Drag and drop the file into the **Select CSV File** or upload the file by clicking **Select CSV File**.

![](_page_15_Picture_7.jpeg)

After selecting or dropping the import file, the system will display a message: "Your Certification Upload has been initiated".

![](_page_15_Picture_9.jpeg)

![](_page_16_Picture_0.jpeg)

|       | ×                                           | FMI                              |
|-------|---------------------------------------------|----------------------------------|
|       | Upload a list of loans for certification    |                                  |
| by Ar | Drop CSV File Here<br>Or<br>SELECT CSV FILE | ecutio<br>Plus<br>e Loan<br>Sale |
|       |                                             |                                  |

After selecting or dropping the import file, the system will display a message: "Your Certification Upload has been initiated".

| Your Certification Upload has been initiated |  |
|----------------------------------------------|--|
| <br>Upload a list of loans for certification |  |
| r1                                           |  |
| Drop CSV File Here                           |  |
| Or                                           |  |
| SELECT CSV FILE                              |  |

The file upload summary will be located at the top of the dashboard and provides a link to **View Results**. To remove the upload summary header just click on the **"X"** to remove from the dashboard.

| left Fannie 1            | Mae Document Certification                                       |                   |                      |                  |
|--------------------------|------------------------------------------------------------------|-------------------|----------------------|------------------|
| Home                     | Upload History Message Center 18                                 |                   | FM Loan Identifier 🛩 | 4020440168 Q     |
| ✓ File Scenario 01 (40)  | 0440168) - Clean Cert.bxt Uploaded with No Errors - View Results |                   |                      | ×                |
| Overview                 |                                                                  |                   |                      |                  |
| Total Requests           | Seller Submitted by Age                                          |                   | By Execution Type    |                  |
| 6293                     | 6293 Submitted Prior to Today                                    | 0 Submitted Today | ASAP Plus 2351       |                  |
|                          |                                                                  |                   | Whole Loans 385 6293 |                  |
|                          |                                                                  |                   | ASAP Sale 2302       | 80               |
|                          |                                                                  |                   | MBS 1255             |                  |
| Certification M          | anagement                                                        |                   |                      | ✓ HIDE DASHBOARD |
| Displaying 100 out of 17 | 65 loan(s). To view the full list, please download.              |                   |                      | Y FILTER (3)     |

#### **Upload Error Message**

The upload functionality requires that the file contains the certification statuses of "**Certified**" or "**Revised**" in order to complete an upload. The **View Results** link at the top of the dashboard takes you to the file upload summary.

| left Fannie Ma            | e Docume                       | nt Certification |                   |                |                      |                   | Logout   |
|---------------------------|--------------------------------|------------------|-------------------|----------------|----------------------|-------------------|----------|
| Home L                    | Jpload History                 | Message Center 3 |                   |                | FM Loan Identifier 🌱 | Input Search Text | Q        |
| File test-upload_demo_1.c | csv Uploaded with 2 Errors - ) | /iew Besults     |                   |                |                      |                   | ×        |
| Overview                  |                                |                  |                   |                |                      |                   |          |
| Total Requests            | Seller Submi                   | itted by Age     |                   | By Execution T | уре                  |                   |          |
| 291                       | 291 Submittee                  | d Prior to Today | 0 Submitted Today | ASAP Plus      | 190                  |                   |          |
|                           |                                |                  |                   | Whole Loans    | 27 291               |                   |          |
|                           |                                |                  |                   | ASAP Sale      | 23 Total             |                   |          |
|                           |                                |                  |                   | MBS            | 51                   |                   |          |
|                           |                                |                  |                   |                |                      | / HIDE D          | ASHEOARD |

If the import file contains file or format issues, the upload will fail and a message will be displayed at the top of the dashboard.

| 🕙 Fanni               | ie Mae Docume                       | ent Certification                  |                                            | Logout       |
|-----------------------|-------------------------------------|------------------------------------|--------------------------------------------|--------------|
| Home                  | Upload History                      | Message Center 34                  | Seller Loan Identifier 🗸 Input Search Text | Q            |
| 8 File 70000100057_08 | 031820181508.csv Upload Failed with | Fatal Errors - <u>View Results</u> |                                            | ×            |
| Overview              |                                     |                                    |                                            |              |
| Total Requests        | Seller Submitted by Age             |                                    | By Execution Type                          |              |
| 819                   | 819 Submitted Prior to Today        | y 0 Submitted Today                | ASAP Plus 549                              |              |
|                       |                                     |                                    | Whole Loans 75 8                           | 19           |
|                       |                                     |                                    | ASAP Sale 87                               | otal         |
|                       |                                     |                                    | MBS 108                                    |              |
|                       |                                     |                                    | × HIC                                      | DE DASHBOARD |

Clicking on the **View Results** link will display the Upload Error Report page. This report provides failure messages for any loans that failed to upload as well as the total number of loans successfully uploaded. File or format errors contained in the upload file will be identified in the "Errors Log" section of the report.

| 🕙 Fannie I                                                 | <i>l</i> lae Docum                    | nent Certification        |                                          |                                         | Logout |
|------------------------------------------------------------|---------------------------------------|---------------------------|------------------------------------------|-----------------------------------------|--------|
| Home                                                       | Upload History                        | Message Center 28         |                                          | FM Loan Identifier 🛩 Input Search Tex   | t Q    |
| <ul><li>View All History</li><li>00. TEST 01.txt</li></ul> |                                       |                           |                                          |                                         |        |
| Error Loans 1 Errors Log                                   | Loan Breakdow<br>Certified<br>Revised | m Total Loans<br>0 7<br>6 | Uploaded by                              | Date Uploaded<br>10-15-2018 06:22:12 PM |        |
| FILE FORMAT ERRORS                                         |                                       |                           |                                          |                                         |        |
| DESCRIPTION                                                |                                       |                           |                                          |                                         |        |
| No Errors                                                  |                                       |                           |                                          |                                         |        |
| LOAN DATA ERRORS                                           |                                       |                           |                                          |                                         |        |
| ROW NUMBER                                                 | FM LOAN IDENTIFI                      | ER                        | DESCRIPTION                              |                                         |        |
| 4                                                          | 121212121                             |                           | Revised 1st Rate Change Date cannot be s | ame as the original value.              |        |

# **User Interface (UI) Certification**

# **Certification Grid**

To manually certify loans using the Certification Management grid from the UI, select the specific loan(s) or the "check all" box, then click **Certify**.

|             | Fannie                        | e Mae 🛛 D               | ocument Ce                                     | rtification              |                     |                 |             | <b>1</b>                                                      | DOCCERT Test User19 - 3339  | 20 Logout        |
|-------------|-------------------------------|-------------------------|------------------------------------------------|--------------------------|---------------------|-----------------|-------------|---------------------------------------------------------------|-----------------------------|------------------|
| I           | Home                          | Upload Histo            | ory Mess                                       | sage Center 39           |                     |                 |             | FM Loan I                                                     | Identifier 🗙 Input Search 7 | řext Q           |
| Over        | view                          |                         |                                                |                          |                     |                 |             |                                                               |                             |                  |
| Total<br>47 | Requests<br>20<br>ification M | Selle<br>4715           | r Submitted by Age<br>Submitted Prior to Today | ,                        | 5 S                 | iubmitted Today | I           | By Execution TypeASAP Plus2962Whole Loans34ASAP Sale14MBS1710 | 4720<br>Total               | ✓ HIDE DASHBOARD |
| Displa      | aying 100 out of 1            | 578 loan(s). To view th | e full list, please download                   | d.                       |                     |                 | CERTIFY (1) | UPLOAD CERTIFICATION                                          | TIONS <b>T</b> FILTER (3)   | CSV PDF          |
| 🗙 Pen       | ding: true 🛛 🗱 Re             | ejected: false Last U   | pdated From Date: 08/18/2                      | 019 12:00 AM Last Update | ed To Date: 09/17/2 | 019 11:59 PM    |             |                                                               |                             | OF DEFICIAL TON  |
|             | FM LOAN ID 🛔                  | SELLER LOAN ID 🛊        | SELLER NAME                                    | SELLER ID                | TYPE                | NUMBER \$       | LETTER NAME | REQUESTED DATE                                                | LAST UPDATED DATE           | STATUS           |
|             | 2212121212                    | MBS_115                 | FANNIE MAE                                     | 165700007                | 999999999           | BY7757          |             | 07-01-2019 02:28:22 PM                                        | 09-12-2019 02:34:29 PM      | Pending          |
|             | 1212121212                    | ABC_12345               | FANNIE MAE                                     | 213850008                | Whole Loan          |                 |             | 08-09-2019 04:20:16 PM                                        | 08-30-2019 05:00:28 PM      | Pending          |

**NOTE:** Once a loan has been certified the application does not allow it to be uncertified or revised.

Individual loans may be certified or revised by clicking on the FM Loan Identifier.

| Cer  | tification M                                                                                                    | lanagement              |                               |            |                   |        |                             |                                           |                        |                         |  |
|------|----------------------------------------------------------------------------------------------------|-------------------------|-------------------------------|------------|-------------------|--------|-----------------------------|-------------------------------------------|------------------------|-------------------------|--|
| Disp | laying 100 out of 1                                                                                                    | 578 loan(s). To view th | e full list, please download. |            |                   |        |                             | CERTIFY OUPLOAD CERTIFICATIONS FILTER (3) |                        |                         |  |
| × Pe | ≮ Pending: true ¥ Rejected: false Last Updated From Date: 08/18/2019 12:00 AM Last Updated To Date: 09/17/2019 11:59 PM |                         |                               |            |                   |        |                             |                                           |                        |                         |  |
|      | FM LOAN ID 🛔                                                                                                    | SELLER LOAN ID 🛊        | SELLER NAME                   | SELLER ID  | EXECUTION<br>TYPE | POOL & | BAILEE/2004A<br>LETTER NAME | REQUESTED DATE                            | LAST UPDATED DATE      | CERTIFICATION<br>STATUS |  |
|      | 0101010101                                                                                                    | 23459AA                 | FANNIE MAE                    | 999999999  | MBS               |        |                             | 07-01-2019 02:28:22 PM                    | 09-12-2019 02:34:29 PM | Pending                 |  |
|      | 121212121                                                                                                    | ee8877LL                | FANNIE MAE                    | 9999999999 | Whole Loan        |        |                             | 08-09-2019 04:20:16 PM                    | 08-30-2019 05:00:28 PM | Pending                 |  |
|      | 123456798                                                                                                    | 1987654                 | FANNIE MAE                    | 9999999999 | ASAP Plus         |        |                             | 08-26-2019 05:38:18 PM                    | 08-26-2019 05:38:20 PM | Pending                 |  |
|      | 123456798                                                                                                    | 998877LL                | FANNIE MAE                    | 9999999999 | MBS               |        |                             | 08-30-2019 11:37:25 AM                    | 08-30-2019 11:37:30 AM | Pending                 |  |

**NOTE:** Once a loan has been certified the application does not allow it to be uncertified or revised.

![](_page_18_Picture_8.jpeg)

## Loan Details Page

This page will allow the user to review the certifiable data and either certify or revise the loan. In addition, the loan details page provides loan carousal to allow the user to review loans that have been filtered for in the certification management grid on the Document Certification landing page.

| left Fan:          | nie Mae Documen                                                                                           | t Certification                            |                                      |                           |                 |                                                          |                             | 💄 User            | Logout |
|--------------------|----------------------------------------------------------------------------------------------------|--------------------------------------------|--------------------------------------|---------------------------|-----------------|----------------------------------------------------------|-----------------------------|-------------------|--------|
| Home               | Upload History                                                                                            | Message Center መ                           |                                      |                           |                 |                                                          | FM Loan Identifier 🌱        | Input Search Text | Q,     |
|                    |                                                                                                    | _                                          | FM Loan ID:<br>11 o                  | <b>999999999</b><br>of 38 |                 |                                                          |                             |                   |        |
|                    | SELLER LOAN ID: 99999999<br>MERS MIN ID:                                                                  | C: Exceptio                                | on Status Certification              | on Status                 | Seller Response |                                                          | SUBMIT                      | CERTIFY           |        |
|                    | POOL NUMBER: WR5951                                                                                       |                                            | Jate PENE                            | DING                      | N/A             |                                                          | HEVISIONS                   |                   |        |
|                    | SELLER ID:         12345678           SERVICER ID:         12121212           EXECUTION TYPE:         MBS | SELLER NAME:<br>SERVICER NAM<br>COMMITMENT | FANNIE MAE<br>IE: FANNIE MAE<br>EXP: |                           |                 | CERTIFICATION DATE:<br>REQUESTED DATE:<br>REJECTED DATE: | :<br>06-10-2019 03:22:21 PM |                   |        |
| To make revisions, | select all attributes requiring edits, ent                                                                | er note values, and then submit.           |                                      |                           |                 |                                                          |                             |                   |        |
| PROPERTY INFORM    | MATION                                                                                                    |                                            |                                      |                           |                 |                                                          |                             |                   |        |
|                    | ATTRIBUTE                                                                                                 | SELLER DATA                                |                                      | NOTE VALUE                |                 |                                                          |                             |                   |        |
|                    | Street                                                                                                    | 21 Anywhere Ln                             |                                      | Select attrib             |                 |                                                          |                             |                   |        |
| 0                  | City                                                                                                    | Hometown                                   |                                      | Select attrib             |                 |                                                          |                             |                   |        |
|                    | State                                                                                                    | OH                                         |                                      | State 😽                   |                 |                                                          |                             |                   |        |
|                    | Zip Code                                                                                                  | 90025                                      |                                      | N/A                       |                 |                                                          |                             |                   |        |

NOTE: The carousal will contain up to 200 of filtered loans and users can see manage workflow utilizing arrows

Once all certifiable fields have been validated, custodians can review the loan information from the Loan Details page and then click **Certify** to complete the certification process.

| left Fan:          | nie Mae Documen                              | t Certificatio          | on                   |                                 |                 |                    |                        | L User            | Logout |
|--------------------|----------------------------------------------|-------------------------|----------------------|---------------------------------|-----------------|--------------------|------------------------|-------------------|--------|
| Home               | Upload History                               | Message Center 1        | •                    |                                 |                 |                    | FM Loan Identifier 🌱   | Input Search Text | Q,     |
|                    |                                              |                         | < FI                 | M Loan ID: 99999999<br>11 of 38 |                 |                    |                        |                   |        |
|                    | SELLER LOAN ID: 99999999<br>MERS MIN ID:     |                         | Doc Exception Status | Certification Status            | Seller Response | SUBMIT             |                        | CERTIFY           |        |
|                    | POOL NUMBER: WR5951                          |                         | NO Update            | PENDING                         | N/A             |                    | REVISIONS              |                   |        |
|                    | SELLER ID: 12345678                          | 5                       | SELLER NAME: FANN    | IE MAE                          |                 | CERTIFICATION DATE |                        |                   |        |
|                    | EXECUTION TYPE: MBS                          | 0                       | COMMITMENT EXP:      |                                 |                 | REJECTED DATE:     | 06-10-2019 03:22:21 PM | <b>•</b>          |        |
| To make revisions, | , select all attributes requiring edits, ent | er note values, and the | en submit.           |                                 |                 |                    |                        |                   |        |
| PROPERTY INFOR     | MATION                                       |                         |                      |                                 |                 |                    |                        |                   |        |
|                    | ATTRIBUTE                                    | SELLER DATA             |                      | NOTE VALUE                      |                 |                    |                        |                   |        |
|                    | Street                                       | 21 Anywhere Ln          |                      |                                 |                 |                    |                        |                   |        |
| 0                  | City                                         | Hometown                |                      |                                 |                 |                    |                        |                   |        |
|                    | State                                        | ОН                      |                      | State 🗸                         |                 |                    |                        |                   |        |
|                    | Zip Code                                     | 90025                   |                      | N/A                             |                 |                    |                        |                   |        |

When the **Certify** button is selected the application will display a confirmation box.

|                                                         | × ™ |
|---------------------------------------------------------|-----|
| A                                                       |     |
| B: Are you sure you want to certify I selected loan(s)? |     |
| CANCEL CERTIFY                                          | _   |
|                                                         |     |
|                                                         |     |

![](_page_19_Picture_11.jpeg)

![](_page_20_Picture_0.jpeg)

After validating the certifiable loan fields and clicking **Certify** in the confirmation box, the Loan Details page will show the loan as "**Certified**" and the certification status will be locked.

| 🕙 Fann               | ie Mae Docu                                                                                                  | ument Certification                     |                                                             |                                  |                 | 1 User                                                                                                 | Logout |
|----------------------|----------------------------------------------------------------------------------------------------|-----------------------------------------|-------------------------------------------------------------|----------------------------------|-----------------|----------------------------------------------------------------------------------------------------|--------|
| Home                 | Upload History                                                                                               | Message Center መ                        |                                                             |                                  |                 | FM Loan Identifier 🛩 4221471253                                                                        | ı Q    |
|                      |                                                                                                    |                                         | •                                                           | FM Loan ID: 99999999<br>1 of 200 |                 |                                                                                                    |        |
|                      | SELLER LOAN ID: 9999999                                                                                      | 9                                       | Doc Exception Status                                        | Certification Status             | Seller Response |                                                                                                    |        |
|                      | POOL NUMBER: MA1102A                                                                                         |                                         | NO                                                          | CERTIFIED                        | N/A             |                                                                                                    |        |
|                      | SELLER ID:         1234567           SERVICER ID:         1231231           EXECUTION TYPE:         ASAP Set | 78<br>12<br>Ie                          | SELLER NAME: FANN<br>SERVICER NAME: FANN<br>COMMITMENT EXP: | IIE MAE<br>IIE MAE               |                 | CERTIFICATION DATE: 10-26-2018 03:12:36 PM<br>REQUESTED DATE: 08-06-2018 12:37:45 PM<br>REJECTED DATE: |        |
| To make revisions, s | elect all attributes requiring                                                                               | edits, enter note values, and then subr | mit.                                                        |                                  |                 |                                                                                                    |        |
| PROPERTY INFORM      | ATION                                                                                                    |                                         |                                                             |                                  |                 |                                                                                                    |        |
|                      | ATTRIBUTE                                                                                                    | SELLER DATA                             |                                                             | NOTE VALUE                       |                 |                                                                                                    |        |
|                      | Street                                                                                                    | 21 Change Ln                            |                                                             | Same As Selle                    | r Data          |                                                                                                    |        |
|                      | City                                                                                                    | Hometown                                |                                                             | Same As Selle                    | r Data          |                                                                                                    |        |

## **Document Custodian Certification Data PDF Download**

The Document Certification application will allow a user to generate a PDF report of loans based on Filter criteria and provides up to a maximum of 5000 loans in a request.

Click the **PDF** button located on the Home Page. A message will appear "Document Custodian Loan Data processing has been initiated".

| left Fannie I                          | Mae Document Certification                               |                   |                                                        |                      |                   |       |
|----------------------------------------|----------------------------------------------------------|-------------------|--------------------------------------------------------|----------------------|-------------------|-------|
| Home                                   | Upload History Message Center                            |                   |                                                        | FM Loan Identifier 💙 | Input Search Text | Q,    |
| <ol> <li>Document Custodiar</li> </ol> | Loan Data processing has been initiated                  |                   |                                                        |                      |                   | ×     |
| Overview                               |                                                          |                   |                                                        |                      |                   |       |
| Total Requests 6194                    | Seller Submitted by Age<br>6194 Submitted Prior to Today | 0 Submitted Today | By Execution Type<br>ASAP Plus 2353<br>Whole Loans 370 | 6194                 |                   |       |
|                                        |                                                          |                   | ASAP Sale 2300<br>MBS 1171                             | Total                | ≠ Hide D          | DARD  |
| Certification Ma                       | anagement                                                |                   |                                                        |                      | ┛ .               |       |
| Displaying 100 out of 550              | 0 loan(s). To view the full list, please download.       |                   |                                                        |                      | FILTER (3) 💠 CSV  | 4 PDF |

A second message will appear stating the report is ready to download. Click on the link provided to download the PDF report.

| left Fannie              | Mae Document Certification                                                |                                     |                   |                      |                   |          |
|--------------------------|---------------------------------------------------------------------------|-------------------------------------|-------------------|----------------------|-------------------|----------|
| Home                     | Upload History Message Center                                             |                                     |                   | FM Loan Identifier 💙 | Input Search Text | Q,       |
| Document Custodia        | In Loan Data report is completed and ready to download. Please click here | 70000100057_2018-11-08T16:06:03.pdf |                   |                      |                   | ×        |
| Overview                 |                                                                           |                                     |                   |                      |                   |          |
| Total Requests           | Seller Submitted by Age                                                   |                                     | By Execution Type |                      |                   |          |
| 6194                     | 6194 Submitted Prior to Today                                             | 0 Submitted Today                   | ASAP Plus 2353    |                      |                   |          |
|                          |                                                                           |                                     | Whole Loans 370   | 6194<br>Total        |                   |          |
|                          |                                                                           |                                     | MBS 1171          |                      |                   |          |
| Certification M          | anagement                                                                 |                                     |                   |                      | SIN HIDE D        | ASHBOARD |
| Displaying 100 out of 55 | 50 loan(s). To view the full list, please download.                       |                                     |                   |                      | FILTER (3)        | PDF      |

**NOTE:** This link will only remain active for 30 minutes. The user will need to click on the **PDF** button to initiate the report again.

| B Rounda Mard                                    |                              | Decement Ore       |                    | tion Date          |                     |                     |
|--------------------------------------------------|------------------------------|--------------------|--------------------|--------------------|---------------------|---------------------|
| Fannie Mae  Elterisk- Certification Status(es) P | andina: EM Balact Status fai | Document Cus       | stodian Certifica  | ation Data         | Report Date/Time: 1 | 11/08/2018 04:06 PM |
| Seller Loan Identifier                           | 123456789                    | 123456789          | 123456789          | 123456789          | 123456789           | 123456789           |
| Borrower Name                                    | John O Smith Jr.             | John O Smith Jr.   | John O Smith Jr.   | John O Smith Jr.   | John Homeowner      | John Homeowner      |
| Fannie Mae Loan Identifier                       | 121212121                    | 121212121          | 121212121          | 121212121          | 121212121           | 121212121           |
| MEDC MIN Identifier                              | 087654324422456780           | 087654321423456780 | 087654324423453333 | 087654321423456780 | 122456780042245678  | 122456780012245678  |
| Relies Name                                      | FANNIE MAE                   | FANNIE MAE         | FANNIE MAE         | FANNIE MAE         | FANNIE MAE          | FANNIE MAE          |
| Seller Name                                      | 000000000                    | 000000000          | 000000000          | 00000000           | 000000000           | 000000000           |
| Seller Identifier                                |                              |                    | VANORTOACE         |                    |                     |                     |
| Servicer Name                                    | VA MORTGAGE                  | VAMORIGAGE         |                    |                    |                     |                     |
| Servicer Identifier                              |                              |                    |                    |                    |                     |                     |
| Pool Identifier                                  | MV1381                       | MV1381             | AZ5904-A           |                    |                     |                     |
| Street                                           | 100 Main Street              | 101 Main Street    | 102 Main Street    | 103 Main Street    | 104 Main Street     | 105 Main Street     |
| City                                             | Anytown                      | Anytown            | Anytown            | Anytown            | Anytown             | Anytown             |
| State                                            | ОН                           | ОН                 | VA                 | MD                 | VA                  | со                  |
| Original Loan Amount                             | 700,000.00                   | 700,000.00         | 100,000.00         | 159,358.08         | 160,000.00          | 160,000.00          |
| Original Note Rate                               | 7.0000                       | 7.0000             | 5.5000             | 4.7500             | 4.7500              | 3.7500              |
| First Payment Date                               | 07-01-2018                   | 07-01-2018         | 01-01-2018         | 08-01-2015         | 04-01-2017          | 03-01-2017          |
| Maturity Date                                    | 06-01-2048                   | 06-01-2048         | 12-01-2047         | 10-01-2045         | 03-01-2047          | 02-01-2047          |
| Principle and Interest                           | 665.30                       | 665.30             | 567.79             | 835.52             | 938.97              | 1278.20             |
| 1st Rate Change Date                             |                              |                    | 12-01-2022         |                    |                     | 02-01-2022          |
| 1st Payment Change Date                          |                              |                    | 01-01-2023         |                    |                     | 03-01-2022          |
| Look Back Days                                   |                              |                    | 30                 |                    |                     | 45                  |
| Mortgage Margin                                  |                              |                    | 2.0000             |                    |                     | 2.2500              |
| Interest Rate Rounding Type                      |                              |                    | Nearest            |                    |                     | Nearest             |
| Interest Rate Rounding<br>Percentage             |                              |                    | 0.1250             |                    |                     | 0.1250              |
| Cap Down Percentage                              |                              |                    | 2.0000             |                    |                     | 5.0000              |
| Cap Up Percentage                                |                              |                    | 2.0000             |                    |                     | 5.0000              |
| Min Mortgage Interest Rate                       |                              |                    | 2.0000             |                    |                     | 2.2500              |
| Max Mortgage Interest Rate                       |                              |                    | 10.5000            |                    |                     | 8.7500              |
| Interest Only End Date                           |                              |                    |                    |                    |                     |                     |
| Special Feature Codes                            |                              |                    |                    |                    |                     |                     |
| Project Legal Structure Type                     |                              |                    |                    |                    |                     |                     |
| Participation Percentage                         |                              |                    |                    |                    |                     |                     |
| Bailee/2004A Name                                |                              |                    |                    | dfølsen            |                     |                     |
| Rejected Date                                    |                              |                    |                    | anag               |                     |                     |
| Castification Status                             | Deating                      | Denders            | Dender             | Denter             | Deadlas             | Deadlan             |
| Certification Status                             | Pending                      | Pending            | Pending            | Pending            | Pending             | Pending             |
| Certification Date                               |                              |                    |                    |                    |                     |                     |

# **Example:** View of Document Custodian Certification Report.

![](_page_21_Picture_5.jpeg)

# **Chapter 6: Data and Document Issue Management**

Document Certification provides for the handling of data and document discrepancies during the certification process. For more information on the distinction between a data and document discrepancy in the system, refer to the **Document Custodian Certification Job Aids** located on FannieMae.com.

# **Document Exception Process**

To initiate a Document Exception, click on the **Update** link.

| 🕙 Fani             | nie Mae Documen                                                 | t Certificat          | ion                  |                                 |                 |                                                          |                      | 👤 User            | Logout |
|--------------------|-----------------------------------------------------------------|-----------------------|----------------------|---------------------------------|-----------------|----------------------------------------------------------|----------------------|-------------------|--------|
| Home               | Upload History                                                  | Message Center        | 107                  |                                 |                 | [                                                        | FM Loan Identifier 💙 | Input Search Text | Q      |
|                    |                                                                 |                       | F                    | M Loan ID: 99999999<br>11 of 38 |                 |                                                          |                      |                   |        |
|                    | SELLER LOAN ID: 99999999<br>MERS MIN ID:<br>POOL NUMBER: WR5851 |                       | Doc Exception Status | Certification Status            | Seller Response |                                                          | SUBMIT               | CERTIFY           |        |
|                    |                                                                 |                       | NO Update            | NO Update PENDING N/A           |                 | REVISIONS                                                |                      |                   |        |
|                    | SELLER ID: 12345678                                             |                       | SELLER NA FAN        | NIE MAE                         |                 | CERTIFICATION DATE                                       | :                    |                   |        |
|                    | EXECUTION TYPE: MBS                                             |                       | COMMITM EXP:         | VIE MAE                         |                 | REQUESTED DATE: 06-10-2019 03:22:21 PM<br>REJECTED DATE: |                      |                   |        |
| To make revisions, | select all attributes requiring edits, ent                      | er note values, and t | hen submit.          |                                 |                 |                                                          |                      |                   |        |
| PROPERTY INFORM    | MATION                                                          |                       |                      |                                 |                 |                                                          |                      |                   |        |
|                    | ATTRIBUTE                                                       | SELLER DATA           |                      | NOTE VALUE                      |                 |                                                          |                      |                   |        |
|                    | Street                                                          | 21 Anywhere Ln        |                      | Select att                      |                 |                                                          |                      |                   |        |
|                    | City                                                            | Hometown              |                      |                                 |                 |                                                          |                      |                   |        |
|                    | State                                                           | ОН                    |                      | State 🗸                         |                 |                                                          |                      |                   |        |
|                    | Zip Code                                                        | 90025                 |                      | N/A                             |                 |                                                          |                      |                   |        |

A pop-up will be displayed to confirm a document exception for the loan.

![](_page_22_Picture_6.jpeg)

![](_page_22_Picture_11.jpeg)

![](_page_23_Picture_0.jpeg)

After clicking **Add Doc Exception**, the loan status will remain in a "**Pending**" status until the document exception is removed from the Data Revisions page.

| 🕙 Fani             | nie Mae Documen                                                                                           | t Certification                                                         |                                                                 | Luser Logout                             |
|--------------------|----------------------------------------------------------------------------------------------------|-------------------------------------------------------------------------|-----------------------------------------------------------------|------------------------------------------|
| Home               | Upload History                                                                                            | Message Center ໜ                                                        |                                                                 | FM Loan Identifier V Input Search Text Q |
|                    | SELLER LOAN ID: 99999999<br>MERS MIN ID:<br>POOL NUMBER: WR5951                                           | FM Loan ID:<br>11 of<br>Doc Exception Status<br>O YES Lindete<br>REVI   | 99999999<br>f 38<br>Selfer Response<br>AWAITING SELLER RESPONSE | SUBMIT<br>REVISIONS                      |
|                    | SELLER ID:         12345678           SERVICER ID:         12121212           EXECUTION TYPE:         MBS | SELLER NAME: FANNIE MAE<br>SERVICER NAME: FANNIE MAE<br>COMMITMENT EXP: | CERTIFICATION DA'<br>REQUESTED DATE:<br>REJECTED DATE:          | TE:<br>06-10-2019 03:22:21 PM            |
| To make revisions, | select all attributes requiring edits, ent                                                                | er note values, and then submit.                                        |                                                                 |                                          |
| PROPERTY INFORM    | IATION                                                                                                    |                                                                         |                                                                 |                                          |
|                    | ATTRIBUTE                                                                                                 | SELLER DATA                                                             | NOTE VALUE                                                      |                                          |
|                    | Street                                                                                                    | 21 Anywhere Ln                                                          |                                                                 |                                          |
|                    | City                                                                                                    | Hometown                                                                |                                                                 |                                          |
|                    | State                                                                                                    | ОН                                                                      | State 🛩                                                         |                                          |
|                    | Zip Code                                                                                                  | 90025                                                                   | N/A                                                             |                                          |

To remove the document exception, the user clicks on the **Update** link. Removal of the document exception is confirmed by clicking **Remove Doc Exception** on the pop-up box.

| 3    | ×                                                             |      |
|------|---------------------------------------------------------------|------|
|      | Doc Exception Status                                          |      |
|      | Please confirm that you would like to move the Doc Exception. | oons |
| 78   | CANCEL REMOVE DOC EXCEPTION                                   |      |
| ng S |                                                               |      |

**NOTE:** When a document exception includes data revisions accepted by the lender, the loan will remain in a revised state with an accepted response in Message Center until the custodian removes the Doc Exceptions flag. When the Doc Exceptions Flag is removed, the loan will automatically become certified and the status will change to **"Qualified-Cert"**.

#### **User Interface (UI) Data Revisions Management**

When a discrepancy has been identified between the loan data and the note, Select the "check box" for any certifiable field(s) with an identified discrepancy. Enter the suggested revision for that field based on the information provided on the note.

| 0                 | nie Mae Docume                                                           | nt Certification                                                             |                                                                     |                                                                                             |                        | 1 User                                                                          | Logou     |
|-------------------|--------------------------------------------------------------------------|------------------------------------------------------------------------------|---------------------------------------------------------------------|---------------------------------------------------------------------------------------------|------------------------|---------------------------------------------------------------------------------|-----------|
| Home              | Upload History                                                           | Message Center 🞯                                                             |                                                                     |                                                                                             |                        | FM Loan Identifier 🌱 Input Search                                               | ch Text Q |
|                   |                                                                          |                                                                              | F                                                                   | M Loan ID: 99999999<br>11 of 38                                                             | •                      |                                                                                 |           |
|                   | SELLER LOAN ID: 99999999                                                 |                                                                              | Doc Exception Status                                                | Certification Status                                                                        | Seller Response        |                                                                                 |           |
|                   | MERS MIN ID:<br>POOL NUMBER: WR5951                                      |                                                                              | NO                                                                  | PENDING                                                                                     | N/A                    |                                                                                 |           |
|                   | SELLER ID: 12345678<br>SERVICER ID: 12312312<br>EXECUTION TYPE:          |                                                                              | SELLER NAME: FANNLE F<br>SERVICER NAME: FANNLE F<br>COMMITMENT EXP: | MAE                                                                                         |                        | CERTIFICATION DATE:<br>REQUESTED DATE: 06-10-2019 03:22:21 PM<br>REJECTED DATE: |           |
| To make revisions | s, select all attributes requiring edits,                                | enter note values, and then su                                               | bmit.                                                               |                                                                                             |                        |                                                                                 |           |
| PROPERTY INFOR    | RMATION                                                                  |                                                                              |                                                                     |                                                                                             |                        |                                                                                 |           |
|                   |                                                                          |                                                                              |                                                                     |                                                                                             |                        |                                                                                 |           |
|                   | ATTRIBUTE                                                                | SELLER DATA                                                                  |                                                                     | NOTE VALUE                                                                                  |                        |                                                                                 |           |
| •                 | ATTRIBUTE                                                                | SELLER DATA<br>21 Anywhere Ln                                                |                                                                     | NOTE VALUE                                                                                  | bute to enter revision |                                                                                 | 1         |
|                   | ATTRIBUTE<br>Street<br>City                                              | SELLER DATA<br>21 Anywhere Ln<br>Hometown                                    |                                                                     | NOTE VALUE<br>Select attri<br>Select attri                                                  | bute to enter revision |                                                                                 | 1         |
|                   | ATTRIBUTE<br>Street<br>City<br>State                                     | SELLER DATA<br>21 Anywhere Ln<br>Hometown<br>OH                              |                                                                     | NOTE VALUE<br>Select attri<br>Select attri                                                  | bute to enter revision |                                                                                 | 0         |
|                   | ATTRIBUTE<br>Street<br>City<br>State<br>Zp Code                          | SELLER DATA 21 Anywhere Ln Hometown OH S0025                                 |                                                                     | NOTE VALUE<br>Select attri<br>State ~<br>N/A                                                | bute to enter revision |                                                                                 | •         |
|                   | ATTRIUTE<br>Street<br>City<br>State<br>Zp Code                           | SELLER DATA 21 Anywhere Ln Hometown OH S0025                                 |                                                                     | NOTE VALUE<br>Select attri<br>State &<br>NVA                                                | bute to enter revision |                                                                                 | 1         |
| LOAN INFORMATI    | ATTRUUTE Street City State Zp Code NON ATTRUTE                           | SELLER DATA 21 Anywhere Ln Hometown OH S0025 SELLER DATA                     |                                                                     | NOTE VALUE<br>Select attri<br>State •<br>NA.                                                | sute to enter revision |                                                                                 | 1         |
|                   | ATTRUUTE Street City State Zop Code ATTRUTE Original Loan Amount         | SELLER DATA 21 Anywhere Ln Hometown OH S0025 SELLER DATA \$160.000.00        |                                                                     | NOTE VALUE<br>Select attri<br>Datest attri<br>States •<br>NIA<br>NOTE VALUE<br>Select attri | aute to enter revision |                                                                                 | 0         |
|                   | ATTRBUTE City City State Zp Code OTiginal Loan Amount Original Note Rate | SELLER DATA 21 Anywhere Ln Hometown OH SO25 SELLER DATA \$160.000.00 3.5000% |                                                                     | NOTE VALUE<br>Select attri<br>States with<br>NVA<br>NOTE VALUE<br>Select attri<br>4.5       | oute to enter revision |                                                                                 | 1         |

**NOTE:** The system will provide an error indicator to ensure the selected field is updated with the suggested note value(s).

Once the user has completed updating all fields with revisions, they will click **Submit Revisions**.

| left Fan         | nie Mae Docume                                                  | nt Certification                |                                                               |                       |                 |                                                                             | 💄 User            | Logout |
|------------------|-----------------------------------------------------------------|---------------------------------|---------------------------------------------------------------|-----------------------|-----------------|-----------------------------------------------------------------------------|-------------------|--------|
| Home             | Upload History                                                  | Message Center 🚥                |                                                               |                       |                 | FM Loan Identifie                                                           | Input Search Text | Q      |
|                  |                                                                 |                                 |                                                               | FM Loan ID: 999999999 |                 |                                                                             |                   |        |
|                  | SELLER LOAN ID: 99999999                                        |                                 | Doc Exception Status                                          | Certification Status  | Seller Response | SUBMIT                                                                      |                   |        |
|                  | POOL NUMBER: WR5951                                             |                                 | NO                                                            | PENDING               | N/A             | HEVISIONS                                                                   |                   |        |
|                  | SELLER ID: 12345678<br>SERVICER ID: 12312312<br>EXECUTION TYPE: |                                 | SELLER NAME: FANNI<br>SERVICER NAME: FANNI<br>COMMITMENT EXP: | E MAE<br>E MAE        |                 | CERTIFICATION DATE:<br>REQUESTED DATE: 06-10-201 22:21 PM<br>REJECTED DATE: |                   |        |
| To make revision | s, select all attributes requiring edits,                       | enter note values, and then sul | bmit.                                                         |                       |                 |                                                                             |                   |        |
| PROPERTY INFO    | RMATION                                                         |                                 |                                                               |                       |                 |                                                                             |                   |        |
|                  | ATTRIBUTE                                                       | SELLER DATA                     |                                                               | NOTE VALUE            |                 |                                                                             |                   |        |
|                  | Street                                                          | 21 Change Ln                    |                                                               | 21 Anywhe             | re Ln           |                                                                             |                   |        |
| 0                | City                                                            | Hometown                        |                                                               |                       |                 |                                                                             |                   |        |
| •                | State                                                           | OH                              |                                                               | State 😽               |                 |                                                                             |                   |        |
|                  | Zip Code                                                        | 90025                           |                                                               | N/A                   |                 |                                                                             |                   |        |
| LOAN INFORMAT    | ION                                                             |                                 |                                                               |                       |                 |                                                                             |                   |        |
|                  | ATTRIBUTE                                                       | SELLER DATA                     |                                                               | NOTE VALUE            |                 |                                                                             |                   |        |
|                  | Original Loan Amount                                            | \$160,000.00                    |                                                               |                       |                 |                                                                             |                   |        |
|                  | Original Note Rate                                              | 3.5000%                         |                                                               | 4.5                   |                 |                                                                             |                   |        |
| 0                | First Payment Date                                              | 2019-07-01                      |                                                               | Please Sole           | uct Date        |                                                                             | ~                 |        |

**NOTE:** All revisions must be made prior to submitting to the lender.

After clicking **Submit Revisions**, a confirmation box will appear requiring the user to confirm the revisions are ready to be submitted.

| A 2345 | 6789012345678                                               | × |
|--------|-------------------------------------------------------------|---|
| or     | Are you sure you want to submit these revisions?            |   |
|        | You will not be able to edit or enter additional revisions. |   |
| L      | EDIT SUBMIT REVISIONS                                       |   |

An email notification will be generated informing lenders to take the appropriate action(s) within Loan Delivery.

| 🛞 Fannie Mae                                                                                                    |
|----------------------------------------------------------------------------------------------------|
| Document Custodian Notification                                                                                                    |
| Your Document Custodian has revised data and/or identified document exceptions on one or more loans. Please log into Loan Delivery and take the appropriate action.                     |
| To opt-out of these emails, log into Loan Delivery and change your email preference from the Seller Profile page.                                                                       |
| Thank you,<br>Fannie Mae - Loan Delivery                                                                                                    |
| Please do not reply to this message. This e-mail and its attachments are confidential and solely for the intended addressee(s). Do not share or use them without Fannie Mae's approval. |
| Copyright (C) 2018 Fannie Mae                                                                                                    |

The loan status in Document Certification will be "**Revised**". The loan will remain in a "**Revised**" status until the lender **Accepts** or **Declines** the suggested revisions in Loan Delivery.

| left Fanni           | e Mae Docume                                                        | ent Certification               |                                                   |                          |                              |                          |                                                         |                        | L w2hnn10t |   |
|----------------------|---------------------------------------------------------------------|---------------------------------|---------------------------------------------------|--------------------------|------------------------------|--------------------------|---------------------------------------------------------|------------------------|------------|---|
| Home                 | Upload History                                                      | Message Center ໜ                |                                                   |                          |                              |                          |                                                         | FM Loan Identifie      | 4221471253 | Q |
|                      |                                                                     |                                 | •                                                 | FM L                     | Loan ID: 9999999<br>11 of 38 | 99                       |                                                         |                        |            |   |
|                      | SELLER LOAN ID: 99999999                                            |                                 | Doc Exception S                                   | itatus                   | Certification Status         | Seller Response          |                                                         |                        |            |   |
|                      | POOL NUMBER: WR5951                                                 |                                 | NO Update                                         |                          | REVISED                      | AWAITING SELLER RESPONSE |                                                         |                        |            |   |
|                      | SELLER ID: 12345678<br>SERVICER ID: 12312312<br>EXECUTION TYPE: MBS |                                 | SELLER NAME:<br>SERVICER NAME:<br>COMMITMENT EXP: | FANNIE MAE<br>FANNIE MAE | 1                            |                          | CERTIFICATION DATE<br>REQUESTED DATE:<br>REJECTED DATE: | 06-10-2019 03:22:21 PM |            |   |
| To make revisions, s | elect all attributes requiring edits,                               | enter note values, and then sub | mit.                                              |                          |                              |                          |                                                         |                        |            |   |
| PROPERTY INFORM      | ATION                                                               |                                 |                                                   |                          |                              |                          |                                                         |                        |            |   |
|                      | ATTRIBUTE                                                           | SELLER DATA                     |                                                   |                          | NOTE VAL                     | JE                       |                                                         |                        |            |   |
|                      | Street                                                              | 21 Change Ln                    |                                                   |                          | 21 Anywhe                    | are Ln                   |                                                         |                        |            |   |
|                      | City                                                                | Hometown                        |                                                   |                          | Same As S                    | eller Data               |                                                         |                        |            |   |
|                      | State                                                               | ОН                              |                                                   |                          | Same As S                    | eller Data               |                                                         |                        |            |   |
|                      | Zip Code                                                            | 90025                           |                                                   |                          | N/A                          |                          |                                                         |                        |            |   |
| LOAN INFORMATION     |                                                                     |                                 |                                                   |                          |                              |                          |                                                         |                        |            |   |
|                      | ATTRIBUTE                                                           | SELLER DATA                     |                                                   |                          | NOTE VAL                     | JE                       |                                                         |                        |            |   |
|                      | Original Loan Amount                                                | \$160,000.00                    |                                                   |                          | Same As S                    | eller Data               |                                                         |                        |            |   |
|                      | Original Note Rate                                                  | 3.5000%                         |                                                   |                          | 4.5%                         |                          |                                                         |                        |            |   |
|                      | First Payment Date                                                  | 2019-07-01                      |                                                   |                          | Same As S                    | eller Data               |                                                         |                        |            |   |

**NOTE:** The lender must Accept or Decline all data revisions.

![](_page_25_Picture_11.jpeg)

![](_page_26_Picture_0.jpeg)

Certifiable data corrections can be made in Document Certification by clicking the **Upload Certifications** button.

| <ul> <li>Image: A start of the start of the start of</li></ul> | Fannie Mae Document Certification |                          |                                                |                |                    |                |                             |                                                               |                            |                         |
|----------------------------------------------------------------------------------------------------|-----------------------------------|--------------------------|------------------------------------------------|----------------|--------------------|----------------|-----------------------------|---------------------------------------------------------------|----------------------------|-------------------------|
|                                                                                                    | Home                              | Upload Histo             | ry Message Ce                                  | nter 39        |                    |                |                             | FM Loan Ic                                                    | lentifier 🗙 Input Search T | ext Q                   |
| Over                                                                                                    | view                              |                          |                                                |                |                    |                |                             |                                                               |                            |                         |
| Total<br>47                                                                                                    | Requests<br>20<br>ification M     | Selle<br>4715            | r Submitted by Age<br>Submitted Prior to Today |                | 5 Si               | ubmitted Today |                             | By Execution TypeASAP Plus2962Whole Loans34ASAP Sale14MBS1710 | <b>4720</b><br>Total       | ✓ HIDE DASHBOARD        |
| Displa                                                                                                    | aying 100 out of 1                | 578 loan(s). To view the | e full list, please download.                  | AM Lest Hodete | dTo Data: 00/17/20 | 110 11-50 DM   |                             | ♦ UPLOAD CERTIFICATI                                          | ONS <b>T</b> FILTER (3)    | CSV PDF                 |
|                                                                                                    | FM LOAN ID \$                     | SELLER LOAN ID \$        | SELLER NAME                                    | SELLER ID      | EXECUTION<br>TYPE  | POOL +         | BAILEE/2004A<br>LETTER NAME | REQUESTED DATE                                                | LAST UPDATED DATE          | CERTIFICATION<br>STATUS |
|                                                                                                    | 12121212121                       | Loan_123                 | FANNIE MAE                                     | 999999999999   | MBS                | BY7757         |                             | 07-01-2019 02:28:22 PM                                        | 09-12-2019 02:34:29 PM     | Pending                 |

**NOTE:** The lender must Accept or Decline all data revisions.

When using an Internet Explorer browser, files are uploaded by clicking **Select CSV File** and choosing the file or the user can drag and drop the file into the button as shown below.

| nt Certification                                  |                                      |   |                                                           |                                      |
|---------------------------------------------------|--------------------------------------|---|-----------------------------------------------------------|--------------------------------------|
| Message Center<br>Ited by Age<br>I Prior to Today | Ipload a st of ans for certification | × | By Execution ASAP Plus<br>Whole Loans<br>ASAP Sale<br>MBS | <b>Type</b><br>387<br>75<br>62<br>88 |

When using either a Google Chrome or Foxfire browser, files are uploaded by clicking **Select CSV File** or the user can drag and drop the file into the **Drop CSV File Here** prompt.

![](_page_26_Figure_7.jpeg)

If an upload file contains an error, a banner will be displayed showing the number of errors contained in the file. Clicking on the **View Results** link will display the Upload Error Report. See the **Upload History** section for detailed information.

| 🅙 Fannie           | Mae Docum                       | ent Certification       |                   |              |                      |                   | Logout   |
|--------------------|---------------------------------|-------------------------|-------------------|--------------|----------------------|-------------------|----------|
| Home               | Upload History                  | Message Center 3        |                   |              | FM Loan Identifier 💙 | Input Search Text | Q        |
| File test-upload_d | emo_1.csv Uploaded with 2 Error | s - <u>View Results</u> |                   |              |                      |                   | ×        |
| Overview           |                                 |                         |                   |              |                      |                   |          |
| Total Requests     | Seller Sul                      | bmitted by Age          |                   | By Execution | уре                  |                   |          |
| 291                | 291 Submi                       | itted Prior to Today    | 0 Submitted Today | ASAP Plus    | 190                  |                   |          |
|                    |                                 |                         |                   | Whole Loans  | 27 291               |                   |          |
|                    |                                 |                         |                   | ASAP Sale    | 23 Total             |                   |          |
|                    |                                 |                         |                   | MBS          | 51                   |                   |          |
|                    |                                 |                         |                   |              |                      | / HOE C           | ASHEGARD |

## **Managing Document Exceptions**

## **Certification Management Grid**

To manage loans containing document exceptions, select the **Filter** button and click on the **Document Exception** box, then click **Apply Filter**.

| Serundation management |                      |                            |             |                    |                        |
|------------------------|----------------------|----------------------------|-------------|--------------------|------------------------|
| Displaying 5 loan(s).  |                      |                            | ♣ UPLO      | DAD CERTIFICATIONS | FILTER (6) • CSV • PDI |
| Seller Name(s)         | Certification Status | Execution Type             | Date Filter | 8                  |                        |
| Filter by Seller Name  | Pending              | ASAP Plus                  | Type:       | Last Updated Date  | •                      |
|                        | Certified            | Whole Loans                |             |                    |                        |
|                        | Qualified Cert       | ASAP Sale                  | Range:      | Custom Dates       | ,                      |
| Pool Number(s)         | Revised              | MBS                        |             |                    |                        |
| Filter by Pool Number  |                      |                            | From:       | 09/02/2019         | 12:00 AM               |
|                        | FM Reject Status     | Document Exception         |             |                    | ^ ^                    |
|                        | Yes 🔽 No             | Yes No                     | To:         | 09/17/2019         | 11 : 59 PM             |
|                        |                      | Other Filters              |             |                    |                        |
|                        |                      | Bailee Letter/2004A Letter |             |                    |                        |
|                        |                      | Redelivered                |             |                    |                        |
|                        |                      |                            |             |                    |                        |

The loans with document exceptions will be displayed in the Certification Management grid. It is important to note that loans flagged with a document(s) exception can be in a "**Pending**" or "**Revised**" status in Document Certification.

| Cert   | ification M        | anagement                |                                      |               |                     |              |                             |                        |                        |                         |
|--------|--------------------|--------------------------|--------------------------------------|---------------|---------------------|--------------|-----------------------------|------------------------|------------------------|-------------------------|
| Displa | aying 100 out of 1 | 578 Ioan(s). To view the | a full list, please download.        |               |                     |              |                             | UPLOAD CERTIFICAT      | IONS FILTER (3)        | CSV PDF                 |
| X Pen  | ding: true 🗙 Re    | ajected: false Last U    | pdated From Date: 08/18/2019 12:00 A | M Last Update | d To Date: 09/17/20 | 019 11:59 PM |                             |                        |                        |                         |
|        | FM LOAN ID ‡       | SELLER LOAN ID 🛊         | SELLER NAME                          | SELLER ID     | EXECUTION<br>TYPE   | POOL         | BAILEE/2004A<br>LETTER NAME | REQUESTED DATE         | LAST UPDATED DATE      | CERTIFICATION<br>STATUS |
|        | 0101010101         | 23459AA                  | FANNIE MAE                           | 999999999     | MBS                 |              |                             | 07-01-2019 02:28:22 PM | 09-12-2019 02:34:29 PM | Pending                 |
|        | 121212121          | ee8877LL                 | FANNIE MAE                           | 9999999999    | Whole Loan          |              |                             | 08-09-2019 04:20:16 PM | 08-30-2019 05:00:28 PM | Pending                 |
|        | 123456798          | 1987654                  | FANNIE MAE                           | 999999999     | ASAP Plus           |              |                             | 08-26-2019 05:38:18 PM | 08-26-2019 05:38:20 PM | Pending                 |
|        | 123456798          | 998877LL                 | FANNIE MAE                           | 999999999     | MBS                 |              |                             | 08-30-2019 11:37:25 AM | 08-30-2019 11:37:30 AM | Revised                 |

## **Managing Rejects**

To manage rejected loans, select the **Filter** button and then choose "**Yes**" for Reject Status. Choose a date range using the "**From**" and "**To**" options. A calendar will open allowing the user to more easily select dates. Click on the **Apply Filter** button to display desired loans. It is important to <u>select all certification statuses</u> as a loan can be rejected at any time.

| Displaying 100 out of 1578 loan(s). To view the full | list, pleas                   |                     |                    |                  |              | <b>?</b> | JPLOA  | D CER | TIFICA  | TION  | s    | - 1   | FILTER ( | 3)   | csv    | PD     |
|------------------------------------------------------|-------------------------------|---------------------|--------------------|------------------|--------------|----------|--------|-------|---------|-------|------|-------|----------|------|--------|--------|
| Seller Name(s)                                       | Ce                            | ertification Status |                    | Execution Type   |              | Date F   | ilters |       |         |       |      |       |          |      |        |        |
| Filter by Seller Name                                |                               | Pending             |                    | ASAP Plus        |              | Type:    |        | Last  | t Upda  | ted D | ate  |       |          |      |        | *      |
|                                                      |                               | Certified           |                    | Whole Loans      |              |          |        |       |         |       |      |       |          |      |        |        |
|                                                      | <u> </u>                      | Qualified Cert      |                    | ASAP Sale        |              | Range    |        | Las   | t 31 Da | iys   |      |       |          |      |        |        |
| Pool Number(s)                                       |                               | Revised             |                    | MBS              |              | -        |        |       |         |       |      | _     | 1        |      | 4.8.4  |        |
| Filter by Pool Number                                |                               |                     |                    |                  |              | From:    |        | 08/1  | 8/2019  |       |      |       | 1.       |      | AIVI   |        |
|                                                      | FN                            | A Reject Status     |                    | Ves No           | n de         | To:      | ¢      | A     | ugust   |       | 2019 | •     | >        | : 59 | PM     |        |
|                                                      |                               |                     |                    | Other Filters    |              |          | Su     | Mo    | Tu      | We    | Th   | Fr    | Sa       |      |        |        |
|                                                      |                               |                     |                    | Bailee Letter/20 | 04A Letter   |          |        |       |         |       | 1    | 2     | 3        |      |        |        |
|                                                      |                               |                     |                    | Redelivered      |              |          | 4      | 5     | 6       | 7     | 8    | 9     | 10       |      |        |        |
|                                                      |                               |                     |                    |                  |              |          | 11     | 12    | 13      | 14    | 15   | 16    | 17       |      |        |        |
|                                                      |                               |                     |                    |                  |              |          | 18     | 19    | 20      | 21    | 22   | 23    | 24       | T    |        |        |
|                                                      |                               |                     |                    |                  |              |          | 25     | 26    | 27      | 28    | 29   | 30    | 31       |      |        |        |
| K Pending: true 🗙 Rejected: false Last Update        | ed From Date: 08/18/2019 12:0 | 0 AM Last Updat     | ted To Date: 09/17 | 2019 11:59 PM    |              |          |        |       |         | 4     |      | 6     |          |      |        |        |
|                                                      |                               | SELLER ID           | EXECUTION          | POOL .           | BAILEE/2004A | REQUES   | TED DA | TE    |         |       | ACTI | IPDAT | ED DATE  |      | CERTIF | CATION |

The rejected loans based on the selected filters will be displayed in the Certification Management grid. A **Rejection Icon** will be shown and will display the rejection date along with a date stamp when hovered over.

| Displaying 35 loan(s).    |                     |                      |                     |                   |                       |                             | C CERTIFY 🔷 UPLOAD CER           | TIFICATIONS <b>T</b> FILTER (6) | CSV OPDI                |
|---------------------------|---------------------|----------------------|---------------------|-------------------|-----------------------|-----------------------------|----------------------------------|---------------------------------|-------------------------|
| X Pending: true X R       | lejected: true Last | Updated From Date: ( | 08/18/2019 12:00 AM | Last Updated To I | Date: 09/17/2019 11:5 | 9 PM 🗙 Certified            | l: true 🗱 Qualified Cert: true 🚦 | K Revised: true                 |                         |
| Ted by Fannie Mae on 08/3 | SELLER #            | SELLER NAME          | SELLER ID           | EXECUTION<br>TYPE | POOL +                | BAILEE/2004A<br>LETTER NAME | REQUESTED DATE                   | LAST UPDATED DATE               | CERTIFICATION<br>STATUS |
|                           |                     |                      |                     |                   |                       |                             |                                  |                                 |                         |
| <b>Q</b> 19472121212      | ABC 123             | FANNIE MAE           | 999999999           | MBS               | MA2000A               |                             | 08-30-2019 11:37:25 AM           | 08-30-2019 03:00:49 PM          | Pending                 |

Example: View of CSV download for rejected loans.

|          | 1.7 5.3   | BH                    | BI                                                                                                    | BJ                                                                                                    | BK                                                                                                    | BL                                                                                                    | BM                                                                                                    | BN                                                                                                    | BC                                                                                                    |
|----------|-----------|-----------------------|----------------------------------------------------------------------------------------------------|----------------------------------------------------------------------------------------------------|----------------------------------------------------------------------------------------------------|----------------------------------------------------------------------------------------------------|----------------------------------------------------------------------------------------------------|----------------------------------------------------------------------------------------------------|----------------------------------------------------------------------------------------------------|
| Varehous | Disbursen | RequestDate           | Certification                                                                                                    | CertificationDate                                                                                                    | SellerCorr                                                                                                    | SellerCorr                                                                                                    | RejectDate                                                                                                    |                                                                                                    |                                                                                                    |
|          |           | 2017-06-13T14:26:38.0 | Pending                                                                                                    |                                                                                                    |                                                                                                    |                                                                                                    | 2017-06-221                                                                                                    | 14:36:09                                                                                                    | .233                                                                                                    |
|          |           | 2017-06-26T15:07:46.0 | Pending                                                                                                    |                                                                                                    |                                                                                                    |                                                                                                    | 2017-06-261                                                                                                    | 16:45:00                                                                                                    | .923                                                                                                    |
|          |           | 2017-06-26T17:13:45.0 | Pending                                                                                                    |                                                                                                    |                                                                                                    |                                                                                                    | 2017-06-271                                                                                                    | 13:22:05                                                                                                    | .876                                                                                                    |
|          |           | 2017-06-28T11:35:37.0 | Pending                                                                                                    |                                                                                                    |                                                                                                    |                                                                                                    | 2017-06-281                                                                                                    | 13:26:08                                                                                                    | .046                                                                                                    |
|          |           | 2017-06-05T15:13:48.0 | Certified                                                                                                    | 2017-06-06T11:29:53.633                                                                                                    |                                                                                                    |                                                                                                    | 2017-06-261                                                                                                    | 11:43:05                                                                                                    | .043                                                                                                    |
|          |           | 2017-06-08T14:52:00.0 | Certified                                                                                                    | 2017-06-09T09:37:15.864                                                                                                    |                                                                                                    |                                                                                                    | 2017-06-221                                                                                                    | 13:45:35                                                                                                    | .046                                                                                                    |
|          |           | 2017-06-22T15:02:22.0 | Certified                                                                                                    | 2017-06-26T11:20:02.583                                                                                                    |                                                                                                    |                                                                                                    | 2017-06-261                                                                                                    | 16:07:32                                                                                                    | .553                                                                                                    |
|          |           | 2017-06-23T15:14:49.0 | Certified                                                                                                    | 2017-06-26T16:16:50.192                                                                                                    |                                                                                                    |                                                                                                    | 2017-06-261                                                                                                    | 15:06:57                                                                                                    | .996                                                                                                    |
|          |           | 2017-06-23T15:14:49.0 | Certified                                                                                                    | 2017-06-26T16:16:39.342                                                                                                    |                                                                                                    |                                                                                                    | 2017-06-261                                                                                                    | 15:06:57                                                                                                    | .943                                                                                                    |
|          |           | 2017-06-23T15:14:49.0 | Certified                                                                                                    | 2017-06-26T16:15:37.787                                                                                                    |                                                                                                    |                                                                                                    | 2017-06-261                                                                                                    | 15:06:57                                                                                                    | .513                                                                                                    |
|          |           | 2017-06-26T08:56:19.0 | Certified                                                                                                    | 2017-06-27T17:49:28.868                                                                                                    |                                                                                                    |                                                                                                    | 2017-06-261                                                                                                    | 16:07:32                                                                                                    | .366                                                                                                    |
|          |           | 2017-06-26T09:33:02.0 | Certified                                                                                                    | 2017-06-26T16:19:12.111                                                                                                    |                                                                                                    |                                                                                                    | 2017-06-261                                                                                                    | 15:06:58                                                                                                    | .001                                                                                                    |
|          |           | 2017-06-26T09:33:02.0 | Certified                                                                                                    | 2017-06-26T16:19:00.383                                                                                                    |                                                                                                    |                                                                                                    | 2017-06-261                                                                                                    | 15:06:58                                                                                                    | .006                                                                                                    |
|          |           | 2017-06-26T09:34:25.0 | Certified                                                                                                    | 2017-06-26T16:20:33.174                                                                                                    |                                                                                                    |                                                                                                    | 2017-06-261                                                                                                    | 15:06:58                                                                                                    | .023                                                                                                    |
|          |           | 2017-06-26T09:34:25.0 | Certified                                                                                                    | 2017-06-26T16:19:42.725                                                                                                    |                                                                                                    |                                                                                                    | 2017-06-261                                                                                                    | 15:06:58                                                                                                    | .016                                                                                                    |
|          |           |                       | 2017-06-13714:26:38.0<br>2017-06-26713:134:26:38.0<br>2017-06-26713:1345.0<br>2017-06-26713:1345.0<br>2017-06-28711:135:37.0<br>2017-06-08714:135:37.0<br>2017-06-22713:02:22.0<br>2017-06-23713:14:49.0<br>2017-06-23713:14:49.0<br>2017-06-26708:56:19.0<br>2017-06-26708:56:19.0<br>2017-06-26709:33:02.0<br>2017-06-26709:33:02.0<br>2017-06-26709:34:25.0 | 2017-06-33T14:26:38.0 Pending<br>2017-06-33T4:26:38.0 Pending<br>2017-06-26T15:30:46.0 Pending<br>2017-06-26T17:33:45.0 Pending<br>2017-06-28T17:33:45.0 Pending<br>2017-06-08T14:53:20.0 Certified<br>2017-06-08T14:52:00.0 Certified<br>2017-06-23T15:12:49.0 Certified<br>2017-06-23T15:12:49.0 Certified<br>2017-06-23T15:12:49.0 Certified<br>2017-06-26T08:56:19.0 Certified<br>2017-06-26T09:33:02.0 Certified<br>2017-06-26T09:33:02.0 Certified<br>2017-06-26T09:33:02.0 Certified<br>2017-06-26T09:33:02.0 Certified | 2017-06-13T14:26:38.0 Pending           2017-06-13T14:26:38.0 Pending           2017-06-26T17:13:45.0 Pending           2017-06-26T17:13:45.0 Pending           2017-06-26T17:13:45.0 Pending           2017-06-26T17:13:45.0 Pending           2017-06-26T17:13:45.0 Pending           2017-06-05T15:13:48.0 Certified           2017-06-05T15:13:48.0 Certified           2017-06-27T15:02:22.0 Certified           2017-06-27T15:11:49.0 Certified           2017-06-27T15:11:49.0 Certified           2017-06-27T15:11:49.0 Certified           2017-06-27T15:11:49.0 Certified           2017-06-27T15:11:49.0 Certified           2017-06-27T15:11:49.0 Certified           2017-06-27T15:11:49.0 Certified           2017-06-27T15:11:49.0 Certified           2017-06-27T15:11:49.0 Certified           2017-06-27T15:11:49.0 Certified           2017-06-27T15:11:49.0 Certified           2017-06-27T08:35:0:2 Certified           2017-06-27T08:35:0:2 Certified           2017-06-27T08:35:0:2 Certified           2017-06-27T08:34:25.0 Certified           2017-06-27T08:34:25.0 Certified           2017-06-27T08:34:25.0 Certified           2017-06-27T08:34:25.0 Certified           2017-06-27T08:34:25.0 Certified           2017-06-27T08:34:25.0 Certified | 2017-06-13T14:26:38.0 Pending<br>2017-06-26T15:30.9 Pending<br>2017-06-26T17:33:45.0 Pending<br>2017-06-26T17:33:45.0 Pending<br>2017-06-26T09:33:02.0 Pending<br>2017-06-26T09:33:02.0 Pending<br>2017-06-26T09:33:02.0 Pending<br>2017-06-26T09:33:02.0 Pending<br>2017-06-26T09:33:02.0 Pending<br>2017-06-26T09:33:02.0 Pending<br>2017-06-26T09:33:02.0 Pending<br>2017-06-26T09:33:02.0 Pending<br>2017-06-26T09:33:02.0 Pending<br>2017-06-26T09:34:25.0 Pending<br>2017-06-26T09:34:25.0 Pending<br>2017-06-2 | 2017-06-13T14:26:38.0 Pending<br>2017-06-26T13:30.9 Pending<br>2017-06-26T13:33:45.0 Pending<br>2017-06-26T13:33:45.0 Pending<br>2017-06-26T13:33:45.0 Pending<br>2017-06-05T13:33:48.0 Certified 2017-06-06T11:29:53.633<br>2017-06-08T14:32:00.0 Certified 2017-06-26T11:20:02.583<br>2017-06-23T15:31:44:49.0 Certified 2017-06-26T11:20:02.583<br>2017-06-23T15:14:49.0 Certified 2017-06-26T16:16:50.192<br>2017-06-23T15:14:49.0 Certified 2017-06-26T16:16:50.192<br>2017-06-23T15:14:49.0 Certified 2017-06-26T16:16:50.3787<br>2017-06-23T15:14:49.0 Certified 2017-06-26T16:15:37.787<br>2017-06-25T09:33:02.0 Certified 2017-06-26T16:19:02.8868<br>2017-06-26T09:33:02.0 Certified 2017-06-26T16:19:00.383<br>2017-06-26T09:34:25.0 Certified 2017-06-26T16:19:03.174<br>2017-06-26T09:34:25.0 Certified 2017-06-26T16:20:33.174 | Same Requires to are         Same Constraints         Same Constraints         Same Constrai | Selence         Selence         Selence <t< td=""></t<> |

# If a loan is rejected prior to review and update, Document Certification will not allow the Document Custodian to update the loan status to:

- Certified
- Revised
- Fail Document

#### Loan Detail Page

If Certifying from the Loan Detail page:

- The Certification and Revision buttons will be disabled for the Rejected Loans.
- The Document Exception flag will not be active to add or remove for the Rejected Loans

Example: View of Loan Detail Page

- (1) 'Certify' and 'Revise' buttons disabled when the loan is rejected.
- (2) Checkboxes on certifiable fields disabled.
- 3 Document Exception cannot be added/removed

| 🕙 Fanı            | nie Mae Documer                                                                                                   | nt Certification               |                                                                  |                                             |                 | LOCCERTTest User19 - 333820 Logout                                                                                            |
|-------------------|----------------------------------------------------------------------------------------------------|--------------------------------|------------------------------------------------------------------|---------------------------------------------|-----------------|----------------------------------------------------------------------------------------------------|
| Home              | Upload History                                                                                                    | Message Center                 |                                                                  |                                             |                 | FM Loan Identifier 💙 Input Search Text Q                                                                                      |
|                   |                                                                                                    |                                | 1                                                                | FM Loan ID: 4021698216                      |                 |                                                                                                    |
|                   | SELLER LOAN ID: 09_17_ASAP_06UI                                                                                   |                                | Doc Exception Status                                             | Certification Status                        | Seller Response | SURMIT                                                                                                    |
|                   | MERS MIN ID:<br>POOL NUMBER:                                                                                      | 3                              | NO                                                               | PENDING                                     | N/A             | REVISIONS                                                                                                    |
|                   | SELLER ID:         165700007           SERVICER ID:         240850001           EXECUTION TYPE:         ASAP Plus | -                              | SELLER NAME: WELLS I<br>SERVICER NAME: ARVEST<br>COMMITMENT EXP: | ARGO BANK, N.A.<br>CENTRAL MORTGAGE COMPANY |                 | CERTIFICATION DATE: 09-30-2020 12:13:64 PM<br>REQUESTED DATE: 09-28-2020 10:55:23 AM<br>REJECTED DATE: 09-25-2020 05:00:00 PM |
| To make revisions | , select all attributes requiring edits, er                                                                       | nter note values, and then sub | omit.                                                            |                                             |                 |                                                                                                    |
| PROPERTY INFOR    | MATION                                                                                                    |                                |                                                                  |                                             |                 |                                                                                                    |
| (2)               | ATTRIBUTE                                                                                                    | SELLER DATA                    |                                                                  | NOTE VALUE                                  |                 |                                                                                                    |
|                   | Street                                                                                                    | 0904_02 VALLEY HI              | DR 8086 CTR PKW                                                  | Same As Seller I                            | Data            |                                                                                                    |
|                   | City                                                                                                    | Sacramento                     |                                                                  | Same As Seller I                            | Data            |                                                                                                    |
|                   | State                                                                                                    | CA                             |                                                                  | Same As Seller I                            | Data            |                                                                                                    |
|                   | Zip Code                                                                                                    | 95823                          |                                                                  | N/A.                                        |                 | 6                                                                                                    |
| LOAN INFORMATI    | ON                                                                                                    |                                |                                                                  |                                             |                 |                                                                                                    |
|                   | ATTRIBUTE                                                                                                    | SELLER DATA                    |                                                                  | NOTE VALUE                                  |                 |                                                                                                    |
|                   | Original Loan Amount                                                                                              | \$100,000.00                   |                                                                  | Same As Seller I                            | Data            |                                                                                                    |
|                   | Original Note Rate                                                                                                | 4.2500%                        |                                                                  | Same As Seller I                            | Data            |                                                                                                    |
| 1                 | First Payment Date                                                                                                | 2020-06-01                     |                                                                  | Same As Seller I                            | Data            |                                                                                                    |
|                   | Interest Only End Data                                                                                            |                                |                                                                  |                                             |                 |                                                                                                    |

## **Certification Grid**

If Certifying from the Certification Grid, a pop-up message will appear indicating that the loan is in an invalid state.

Example: View of Certification Grid

1 Pop-up indicating that the loan is in an invalid state.

Dynamic Pop-Up message "X out of X loans were certified. The remaining loans were not certified due to an invalid status (Certified, Qualified-Cert, Revised or Rejected) or a Document exception"

|       | 6                    |                             |                                          |                            |                                                   | 1                                                         |                                               | MBS 1132               |                        | # HIDE DASHBOARD         |
|-------|----------------------|-----------------------------|------------------------------------------|----------------------------|---------------------------------------------------|-----------------------------------------------------------|-----------------------------------------------|------------------------|------------------------|--------------------------|
| Cert  | ification Ma         | nagement                    |                                          |                            |                                                   | Ť.                                                        |                                               |                        |                        |                          |
| Disp  | aying 200 out of 978 | loan(s). To view the full I | ist, please download.                    |                            |                                                   | •                                                         |                                               | X CERTIFY (1)          | LOAD CERTIFICATIONS    | (3) CSV PDF              |
| 10    | 0^                   |                             |                                          | 0 out of 1 l<br>invalid st | oans were certified.Ti<br>atus (Certified, Qualit | he remaining loans<br>fied-Cert, Revised or<br>exception. | were not certified du<br>Rejected) or a Docur | e to an<br>nent        |                        | 9 1 <mark>1</mark> 2 1 8 |
| X Per | iding: true Last Up  | dated From Date: 09/22/     | 2020 12:00 AM Last Updated To Date: 10/2 | 2/20:                      |                                                   |                                                           |                                               |                        |                        |                          |
| ٥     | FM LOAN ID 🛊         | SELLER LOAN ID ‡            | SELLER NAME                              | SE                         |                                                   | OKAY                                                      |                                               | ESTED DATE             | LAST UPDATED DATE      | CERTIFICATION<br>STATUS  |
| 0     | 4019554181           | 09_05_MBS_01                | OUICKEN LOANS, LLC                       | 213850008                  | MBS                                               | MG4440A01                                                 |                                               | 09-05-2020 11:46:30 AM | 10-14-2020 11:55:20 AM | Pending                  |
|       | 4021698061           | LP_922_01                   | UNIVERSITY FEDERAL CREDIT UNION          | 256130009                  | Whole Loan                                        |                                                           | 0403201901                                    | 09-22-2020 12:37:21 PM | 09-22-2020 12:37:22 PM | Pending                  |
| 0     | 4021698072           | LP_922_04                   | UNIVERSITY FEDERAL CREDIT UNION          | 256130009                  | Whole Loan                                        |                                                           |                                               | 09-22-2020 01:23:07 PM | 09-22-2020 01:23:08 PM | Pending                  |

## **Uploading Certification Statuses**

File upload for loans in Rejected status will be prevented:

- Example 1: FNMA LN ID 4021698216 attempt to certify a rejected loan
- Example 2: FNMA LN ID 4021698352 attempt to revise a rejected loan
- Example 3: FNMA LN ID 4021698413 attempt to add a document exception to a rejected loan
- Example 4: FNMA LN ID 4010839159 attempt to remove a document exception to a rejected loan

## i. Message displayed: "The loan is in Rejected status and cannot be updated."

| Upload Certifications Sample (Rejected Loans 1).txt - Notepad                                                                                                    |                |              | _        |        | ×    |
|----------------------------------------------------------------------------------------------------|----------------|--------------|----------|--------|------|
| <pre>File Edit Format View Help<br/>"investorLoanIdentifier","certificationStatu<br/>"4021698216","Certified","",""<br/>"4021698352","Revised","Revised Address",""<br/>"4021698413","",","add"<br/>"4010839159","",","remove"</pre> | s","addressLin | eText","docu | mentexce | ption" | ^    |
| <                                                                                                    |                |              |          | 3      | , `` |
|                                                                                                    | Windows (CRLF) | In 1 Col 1   | 100%     |        |      |

| 🕙 Fannie Mae                               | Document Certifie                                 | cation |                  |                                                       |                                         | L DOCCERTTest User19 - 333920          | Logout |
|--------------------------------------------|---------------------------------------------------|--------|------------------|-------------------------------------------------------|-----------------------------------------|----------------------------------------|--------|
| Home Upload H                              | istory Message Ce                                 | nter 😙 |                  |                                                       |                                         | FM Loan Identifier 🛩 Input Search Text | Q      |
| File Upload Certifications Sample          | bd Uploaded with 4 Errors - <del>View Res</del> u | its    |                  |                                                       |                                         |                                        | ×      |
| < View All History Upload Certifications S | ample.txt                                         |        |                  |                                                       |                                         |                                        |        |
| Error Loans<br>4                           | Loan Breakdown<br>Certified<br>Revised            | 0      | Total Loans<br>4 | Uploaded by<br>w2hnn10t                               | Date Uploaded<br>10-22-2020 03:17:50 PM |                                        |        |
| Errors Log                                 |                                                   |        |                  |                                                       |                                         |                                        |        |
| FILE FORMAT ERRORS                         |                                                   |        |                  |                                                       |                                         |                                        |        |
| DESCRIPTION                                |                                                   |        |                  |                                                       |                                         |                                        |        |
| No Errors                                  |                                                   |        |                  |                                                       |                                         |                                        |        |
| LOAN DATA ERRORS                           |                                                   |        |                  |                                                       |                                         |                                        |        |
| ROW NUMBER                                 | FM LOAN IDENTIFIER                                |        |                  |                                                       |                                         |                                        |        |
| 2                                          | 4021698216                                        |        |                  | The loan is in Rejected status and cannot be updated. |                                         |                                        |        |
| 3                                          | 4021698352                                        |        |                  | The loan is in Rejected status and cannot be updated. |                                         |                                        |        |
| 4                                          | 4021698413                                        |        |                  | The loan is in Rejected status and cannot be updated. |                                         |                                        |        |
| 5                                          | 4010839159                                        |        |                  | The loan is in Rejected status and cannot be updated. |                                         |                                        |        |

![](_page_31_Picture_9.jpeg)

# **Managing ASAP Plus Redeliveries**

ASAP Plus redeliveries can be managed using the following filters:

- Certified
- Qualified Cert
- ASAP Plus
- Other Filters
  - Redelivered
- Date Range Calendar

The filter results reflect loan(s) previously certified and redelivered and the pool number or commitment or commitment expiration date (located on the Loan Details page) has been added or removed from the loan.

![](_page_32_Figure_9.jpeg)

**NOTE:** The default date range is the previous 31 days. Custom date ranges are also limited to a maximum of 31 consecutive days.

The Certification Management grid will display all ASAP Plus redelivered loans for the selected dates. The custodian should append the pool or commitment number as well as the servicer number data in their tracking system, completing the ASAP plus management process. The custodian can utilize the .csv file to extract data on redeliveries.

| Cert   | ification M       | anagement         |                                 |                      |                   |                   |                             |                        |                        |             |
|--------|-------------------|-------------------|---------------------------------|----------------------|-------------------|-------------------|-----------------------------|------------------------|------------------------|-------------|
| Displa | aying 19 Ioan(s). |                   |                                 |                      |                   |                   |                             | UPLOAD CERTIFICA       | TIONS FILTER (5)       | CSV PDF     |
| × Rej  | ected: false Last | Updated From Date | : 09/02/2019 12:00 AM Last Upda | ted To Date: 09/17/2 | 019 11:59 PM 🗙    | Certified: true 🗙 | Qualified Cert: tru         | e 🗙 ASAP Plus: true    |                        |             |
|        | FM LOAN ID \$     | SELLER LOAN \$    | SELLER NAME                     | SELLER ID            | EXECUTION<br>TYPE | POOL<br>NUMBER \$ | BAILEE/2004A<br>LETTER NAME | REQUESTED DATE         | LAST UPDATED DATE      | RTIFICATION |
|        | 2212121212        | 07-07-19_LN007    | FANNIE MAE                      | 999999999            | ASAP Plus         | ZA3234            |                             | 07-08-2019 11:31:16 AM | 09-03-2019 09:21:21 AM | rtified     |
|        | 123456798         | LOAN_147          | FANNIE MAE                      | 9999999999           | ASAP Plus         | ZA3234            |                             | 07-08-2019 11:31:16 AM | 09-05-2019 01:27:55 PM | Certified   |
|        | 121212121212      | 07-07-19_LN010    | FANNIE MAE                      | 9999999999           | ASAP Plus         | ZA3234            |                             | 07-08-2019 11:31:16 AM | 09-03-2019 09:29:19 AM | Certified   |
|        | 21212121212       | ABC_12345         | FANNIE MAE                      | 9999999999           | ASAP Plus         | ZA3234            |                             | 07-25-2019 05:03:14 PM | 09-05-2019 10:59:08 AM | Certified   |

![](_page_32_Picture_17.jpeg)

#### Important: Loans without a pool number or commitment expiration date

ASAP Plus displayed in the Certification grid but do not have a pool number or commitment expiration date will indicate the loan has been removed from a previous pool or commitment and has returned to the Fannie Mae position.

| Displ | aying 19 loan(s). |                     |                                 |                      |                   |                   |                     | VUPLOAD CERTIFICA      | TIONS <b>T</b> FILTER (5) | CSV PDI       |
|-------|-------------------|---------------------|---------------------------------|----------------------|-------------------|-------------------|---------------------|------------------------|---------------------------|---------------|
| × Rej | ected: false Las  | t Updated From Date | : 09/02/2019 12:00 AM Last Upda | ted To Date: 09/17/2 | 019 11:59 PM 🗙    | Certified: true   | Qualified Cert: tru | ae 🗙 ASAP Plus: true   |                           |               |
|       | FM LOAN ID \$     | SELLER LOAN \$      | SELLER NAME                     | SELLER ID            | EXECUTION<br>TYPE | POOL<br>NUMBER \$ | BAILEE 2004A        | REQUESTED DATE         | LAST UPDATED DATE         | CERTIFICATION |
|       | 2212121212        | 07-07-19_LN007      | FANNIE MAE                      | 999999999            | ASAP Plus         |                   |                     | 07-08-2019 11:31:16 AM | 09-03-2019 09:21:21 AM    | Certified     |
|       | 123456798         | LOAN_147            | FANNIE MAE                      | 999999999            | ASAP Plus         | ZA3234            |                     | 07-08-2019 11:31:16 AM | 09-05-2019 01:27:55 PM    | Certified     |
|       | 121212121212      | 07-07-19_LN010      | FANNIE MAE                      | 999999999            | ASAP Plus         |                   |                     | 07-08-2019 11:31:16 AM | 09-03-2019 09:29:19 AM    | Certified     |
|       | 21212121212       | ABC_12345           | FANNIE MAE                      | 999999999            | ASAP Plus         | ZA3234            | -                   | 07-25-2019 05:03:14 PM | 09-05-2019 10:59:08 AM    | Certified     |

**NOTE:** All ASAP Plus loans that have been flagged as redelivered will appear when filtering for "Redelivered" even if they have been removed from a previous pool or commitment. This will provide the custodian an indicator that the loan has been moved back to the Fannie Mae position.

#### **ASAP Plus Loan Prior to Redelivery**

The example below demonstrates how a Certified or Qualified-Cert ASAP Plus loan will display **prior** to redelivery.

#### **Certification Grid View:**

| 🗙 Rej | ected: false L | ast Updated From [ | Date: 08/30/2019 12:00 AM Last Up | dated To Date: 0 | 9/29/2019 11:59 F | PM 🗶 Certifie  | d: true 🛛 🗙 Quali              | fied Cert: true 🛛 🗙 ASA   | P Plus: true              |                         |
|-------|----------------|--------------------|-----------------------------------|------------------|-------------------|----------------|--------------------------------|---------------------------|---------------------------|-------------------------|
|       | FM LOAN        | SELLER<br>LOAN ID  | SELLER NAME                       | SELLER ID        | EXECUTION<br>TYPE | POOL<br>NUMBER | BAILEE/2004A<br>LETTER<br>NAME | REQUESTED DATE            | LAST UPDATED<br>DATE      | CERTIFICATION<br>STATUS |
|       | 1212121212     | LNHIS3             | FANNIE MAE                        | 9999999999       | ASAP Plus         | ZA3234         |                                | 07-25-2019 05:03:14<br>PM | 09-05-2019<br>10:59:08 AM | Certified               |
|       | 1234567890     | NDC1_29-LN01       | FANNIE MAE                        | 9999999999       | ASAP Plus         |                |                                | 08-30-2019 10:18:09<br>AM | 08-30-2019<br>03:00:49 PM | Certified               |
|       | 1210121012     | NDC1_29-LN02       | FANNIE MAE                        | 9999999999       | ASAP Plus         |                |                                | 08-30-2019 10:18:09<br>AM | 08-30-2019<br>03:00:49 PM | Certified               |
|       | 0987654321     | NDC1_29-LN03       | FANNIE MAE                        | 9999999999       | ASAP Plus         |                |                                | 08-30-2019 10:18:09<br>AM | 08-30-2019<br>03:00:49 PM | Certified               |

#### **Loan Details View:**

![](_page_33_Figure_9.jpeg)

#### **CSV File View:**

| A                      | B      | C            | D                    | E          | F        | G               | Н     |           | J              | K          | L                        | M        | N         | BN        | 80                  | BP                      |
|------------------------|--------|--------------|----------------------|------------|----------|-----------------|-------|-----------|----------------|------------|--------------------------|----------|-----------|-----------|---------------------|-------------------------|
| InvestorLoanIdentifier | MERS   | MILoanSeller | SellerLoanIdentifier | SellerName | Servicer | ServicerN       | Docum | Execution | PoolIdentifier | PoolSuffix | CommitmentExpirationDate | NoteDate | AddressLi | RequestD  | CertificationStatus | CertificationDate       |
| 1212121212             | 9.11E+ | 26 999999999 | LNHIS3               | FANNIE AME | 1E+09    | FANNIE M        | 1E+07 | AsapPlus  | ZA3234         |            |                          | 2/1/2015 | 123 Main  | 2019-07-2 | Certified           | 2019-09-05T10:59:08.591 |
| 1234567890             |        | 9999999999   | NDC1_29-LN01         | FANNIE AME | 1E+09    | FANNIE M        | 1E+07 | AsapPlus  |                |            |                          | 2/1/2016 | NDC1_29-  | 2019-08-3 | Certified           | 2019-08-30T11:11:31.250 |
| 1210121012             |        | 9999999999   | NDC1_29-LN02         | FANNIE AME | 1E+09    | <b>FANNIE</b> M | 1E+07 | AsapPlus  |                |            |                          | 2/1/2016 | NDC1_29-  | 2019-08-3 | Certified           | 2019-08-30T11:11:31.250 |
| 0987654321             |        | 9999999999   | NDC1_29-LN03         | FANNIE AME | 1E+09    | <b>FANNIE</b> M | 1E+07 | AsapPlus  |                |            |                          | 2/1/2016 | NDC1_29-  | 2019-08-3 | Certified           | 2019-08-30T11:11:31.250 |

#### **Two Types of Redelivered Loans**

When the custodian has filtered for loans that have been "Redelivered". The filter results will reflect loans in two categories of redelivery:

- A. Loans that are recently redelivered reflecting either a pool number or commitment expiration date
- B. Loans that were previously redelivered but have subsequently been updated to remove the pool or commitment expiration date.

#### **Examples:**

The figure below reflects a loan that has been redelivered into a pool in the Certification Management grid on the Home page.

| X Re | ected: false Li | ast Updated From ( | Date: 08/30/2019 12:00 AM | Last Updated To Date: 0 | 9/29/2019 11:59   | PM 🗙 Certifie | ed: true 🗙 Quali               | fied Cert: true 🗙 ASA     | P Plus: true X Red        | elivered: true          |
|------|-----------------|--------------------|---------------------------|-------------------------|-------------------|---------------|--------------------------------|---------------------------|---------------------------|-------------------------|
| ٥    | FM LOAN \$      | SELLER +           | SELLER NAME               | SELLER ID               | EXECUTION<br>TYPE | POOL +        | BAILEE/2004A<br>LETTER<br>NAME | REQUESTED DATE            | LAST UPDATED<br>DATE      | CERTIFICATION<br>STATUS |
| 0    | 1212121212      | LNHI53             | FANNIE MAE                | 999999999               | ASAP Plus         | ZA3234        |                                | 07-25-2019 05:03:14<br>PM | 09-05-2019<br>10:59:08 AM | Certified               |
| ٥    | 1234567890      | NDC1_29-LN01       | FANNIE MAE                | 999999999               | ASAP Plus         | ZA3234        |                                | 08-30-2019 10:18:09<br>AM | 08-30-2019<br>03:00:49 PM | Certified               |
| 0    | 1210121012      | NDC1_29-LN02       | FANNIE MAE                | 999999999               | ASAP Plus         | ABC13         |                                | 08-30-2019 10:18:09<br>AM | 09-05-2019<br>10:59:08 AM | Certified               |
| Q    | 0987654321      | NDC1_29-LN03       | FANNIE MAE                | 00000000                | ASAP Plus         | ZA3234        |                                | 08-30-2019 10:18:09<br>AM | 08-30-2019<br>03:00:49 PM | Certified               |

The figure below reflects the ASAP+ loan above as it appears in the Loan Detail Page.

| 🖗 Fa            | annie Ma                     | ie Do            | cument C            | Certificatio         | n                            |                 | 2                   |                        | Logout |
|-----------------|------------------------------|------------------|---------------------|----------------------|------------------------------|-----------------|---------------------|------------------------|--------|
| Home            | L                            | Jpload History   | м                   | essage Center        |                              | M               | FM Loan Identifier  | Input Search Text      | Q,     |
|                 |                              |                  |                     | FM I                 | Joan ID: 12101210<br>3 of 45 | 012             |                     |                        |        |
|                 | SELLER LOAN ID:              | NDC1_29-<br>LN02 | <b>•</b>            | Doc Exception Status | Certification Status         | Seller Response |                     |                        |        |
|                 | MERS MIN ID:<br>POOL NUMBER: | ABC13            |                     | NO                   | CERTIFIED                    | N/A             |                     |                        |        |
|                 | SELLER ID:                   | 999999999        | s                   | SELLER NAME:         | FANNIE MAE                   |                 | CERTIFICATION DATE: | 08-30-2019 11:11:31 AM |        |
|                 | EXECUTION TYPE               | : ASAP Plus      |                     | COMMITMENT EXP:      | FANNIE MAE                   |                 | REJECTED DATE:      | 09-05-2019 10:59:08 AM |        |
| To make revisio | ons, select all attr         | ibutes requiring | g edits, enter note | e values, and then   | submit.                      |                 |                     |                        |        |
| PROPERTY INF    | ORMATION                     |                  |                     |                      |                              |                 |                     |                        |        |
|                 | ATTRIBUTE                    |                  | SELLER DATA         |                      | NOTE VAL                     | .UE             |                     |                        |        |
|                 | Street                       |                  | NDC1_29-02 FRM      | 1 Address 02         | Same As                      | Seller Data     |                     |                        |        |

| A                      | B       | С             | D                    | E          | F        | G        | Н        | - 1       | J              | K          | L                        | М        | N        | BN                       | BO                  | BP                      |
|------------------------|---------|---------------|----------------------|------------|----------|----------|----------|-----------|----------------|------------|--------------------------|----------|----------|--------------------------|---------------------|-------------------------|
| InvestorLoanIdentifier | MERS_M  | II LoanSeller | SellerLoanIdentifier | SellerName | Servicer | Servicer | V Docume | Execution | PoolIdentifier | PoolSuffix | CommitmentExpirationDate | NoteDate | AddressL | i <mark>Req</mark> uestC | CertificationStatus | CertificationDate       |
| 1212121212             | 9.11E+2 | 6 999999999   | LNHIS3               | FANNIE AME | 1E+09    | FANNIE   | M 1E+07  | AsapPlus  | ZA3234         |            |                          | 2/1/2015 | 123 Main | 2019-07-2                | Certified           | 2019-09-05T10:59:08.591 |
| 1234567890             | 2       | 9999999999    | NDC1_29-LN01         | FANNIE AME | 1E+09    | FANNIEN  | M 1E+07  | AsapPlus  | 0              |            |                          | 2/1/2016 | NDC1_29  | - 2019-08-3              | Certified           | 2019-08-30T11:11:31.250 |
| 1210121012             |         | 9999999999    | NDC1_29-LN02         | FANNIE AME | 1E+09    | FANNIE N | M 1E+07  | AsapPlus  | ABC13          |            |                          | 2/1/2016 | NDC1_29  | - 2019-08-3              | Certified           | 2019-08-30T11:11:31.250 |
| 0987654321             |         | 9999999999    | NDC1 29-LN03         | FANNIE AME | 1E+09    | FANNIEN  | A 1E+07  | AsapPlus  |                |            |                          | 2/1/2016 | NDC1 29  | - 2019-08-3              | Certified           | 2019-08-30T11:11:31.250 |

The figure below reflects the ASAP Plus loan above as it appears in the CSV Download file.

# Redelivered Loan(s) Removed from Pool or Commitment

#### Examples:

The grid below reflects the previously redelivered ASAP Plus loan above has been subsequently updated to remove the pool or commitment expiration date.

| FM LOAN #  | SELLER<br>LOAN ID | SELLER NAME | SELLER ID | EXECUTION<br>TYPE | POOL<br>NUMBER | BAILEE/2004A<br>LETTER<br>NAME | REQUESTED DATE            | LAST UPDATED<br>DATE      | CERTIFICATION |
|------------|-------------------|-------------|-----------|-------------------|----------------|--------------------------------|---------------------------|---------------------------|---------------|
| 1212121212 | LNHIS3            | FANNIE MAE  | 999999999 | ASAP Plus         | ZA3234         |                                | 07-25-2019 05:03:14<br>PM | 09-05-2019<br>10:59:08 AM | Certified     |
| 1234567890 | NDC1_291N01       | FANNIE MAE  | 999999999 | ASAP Plus         |                |                                | 08-30-2019 10:18:09<br>AM | 08-30-2019<br>03:00:49 PM | Certified     |
| 1210121012 | NDC1_29-LN02      | FANNIE MAE  | 999999999 | ASAP Plus         | 4              |                                | 08-30-2019 10:18:09<br>AM | 09-16-2019<br>10:59:08 AM | Certified     |
| 0987654321 | NDC1_29-LN03      | FANNIE MAE  | 999999999 | ASAP Plus         |                |                                | 08-30-2019 10:18:09<br>AM | 08-30-2019<br>03:00:49 PM | Certified     |

The figure below reflects the updated ASAP Plus loan above as it appears in the Loan Detail Page.

| 🖄 Fa            | annie Ma                     | e Do            | cument C            | ertificatio         | 'n                           |                 |                          |                    | Logout |
|-----------------|------------------------------|-----------------|---------------------|---------------------|------------------------------|-----------------|--------------------------|--------------------|--------|
| Home            | U                            | pload History   | Me                  | essage Center       |                              | M               | FM Loan Identifier 💙     | Input Search Text  | Q      |
|                 |                              |                 |                     | FM I                | Loan ID: 12101210<br>3 of 45 | 012             |                          |                    |        |
|                 | SELLER LOAN ID:              | NDC1_22<br>LN02 | D                   | oc Exception Status | Certification Status         | Seller Response |                          |                    |        |
|                 | MERS MIN ID:<br>POOL NUMBER: |                 |                     | NO                  | CERTIFIED                    | N/A             |                          |                    |        |
|                 | SELLER ID:                   | 9999999999      | s                   | ELLER NAME:         | FANNIE MAE                   |                 | CERTIFICATION DATE: 08-3 | 0-2019 10:18:09 AM |        |
|                 | EXECUTION TYPE:              | ASAP Plus       | c                   | COMMITMENT EXP:     | FANNIE MAE                   |                 | REJECTED DATE:           |                    |        |
| To make revisio | ons, select all attri        | butes requiring | g edits, enter note | values, and then    | submit.                      |                 |                          |                    |        |
| PROPERTY INF    | ORMATION                     |                 |                     |                     |                              |                 |                          |                    |        |
|                 | ATTRIBUTE                    |                 | SELLER DATA         |                     | NOTE VAL                     | UE              |                          |                    |        |
|                 | Street                       |                 | NDC1_29-02 FRM      | Address 02          | Same As                      | Seller Data     |                          |                    |        |

The figure below reflects the ASAP Plus loan above as it appears in the CSV Download file.

| A                      | 8        | C          | D                    | E          | F        | G         | Η      | 1         | J              | K          | Ļ                        | М        | N        | BN         | BO                  | BP                      |
|------------------------|----------|------------|----------------------|------------|----------|-----------|--------|-----------|----------------|------------|--------------------------|----------|----------|------------|---------------------|-------------------------|
| InvestorLoanIdentifier | MERS_MI  | LoanSeller | SellerLoanIdentifier | SellerName | Servicer | ServicerN | Docume | Execution | PoolIdentifier | PoolSuffin | CommitmentExpirationDate | NoteDate | Address  | i RequestD | CertificationStatus | CertificationDate       |
| 1212121212             | 9.11E+26 | 9999999999 | LNHIS3               | FANNIE AME | 12+09    | FANNIEN   | 12+07  | AsapPlus  | ZA3234         |            |                          | 2/1/2015 | 123 Main | 2019-07-2  | Certified           | 2019-09-05T10:59:08.591 |
| 1234567890             |          | 9999999999 | NDC1_29-LN01         | FANNIE AME | 12+09    | FANNIEN   | 1E+07  | AsapPlus  | 0              |            |                          | 2/1/2016 | NDC1_29  | 2019-08-3  | Certified           | 2019-08-30711:11:31.250 |
| 1210121012             |          | 9999999999 | NDC1_29-LN02         | FANNIE AME | 12+09    | FANNIE M  | 1E+07  | AsapPlus  | $\bigcirc$     |            |                          | 2/1/2016 | NDC1_29  | 2019-08-3  | Certified           | 2019-08-30T11:11:31.250 |
| 0987654321             |          | 9999999999 | NDC1_29-LN03         | FANNIE AME | 1E+09    | FANNIEN   | 1E+07  | AsapPlus  | 9              |            |                          | 2/1/2016 | NDC1_29  | 2019-08-3  | Certified           | 2019-08-30711:11:31.250 |

**NOTE:** The certification date, Fannie Mae loan number, seller name, ID, and seller loan number will remain the same after removal of pool numbers and commitment expiration dates upon redelivery in this scenario

## Monitoring Redelivered Loan(s) in Message Center

The custodian can also track ASAP + loan(s) that have been removed from a pool or commitment by clicking on the **Key Updates** filter in the **Message Center**. This filter can be used by the custodian to monitor for redelivered loans that have received a new Fannie Mae loan number

| Ø       | Fann       | nie Mae 🛛 Docu                | iment Certificat             | ion                        |                           |                       |               | 1                           |                         | gout |
|---------|------------|-------------------------------|------------------------------|----------------------------|---------------------------|-----------------------|---------------|-----------------------------|-------------------------|------|
| Ho      | me         | Upload History                | Message Center               | 10                         |                           |                       |               | FM Loan Identi              | fier♥ Input Search Text | Q    |
| Mes     | sage C     | Center - Since 10/20/2019     | 9                            |                            |                           |                       |               |                             |                         |      |
| All (45 | 5)   • Unr | read (18)   Accepted (18)   D | eclined (1)   FM Rejected (4 | ) Awaiting Seller Response | se (9)   Doc Exception (4 | 4)   Key Updates (11) |               |                             |                         |      |
| Q       | UNREAD ;   | DATE ‡                        | FM LOAN IDENTIFIER ‡         | SELLER LOAN IDENTIFIER ‡   | Seller identifier ‡       | SELLER NAME ‡         | POOL NUMBER ‡ | Doc Exception $\frac{4}{7}$ | UPDATE ‡                |      |
| 0       | •          | 11-07-2019 12:00:00 AM        | 21212121                     | test_123                   | 999999                    | FANNIE MAE            | N/A           | NO                          | KEY UPDATES             |      |
| ٥       |            | 10-28-2019 12:00:00 AM        | 1111111                      | test_999                   | 999999                    | FANNIE MAE            | N/A           | NO                          | KEY UPDATES             |      |
|         |            | 10-28-2019 12:00:00 AM        | 12121212                     | test_321                   | 999999                    | FANNIE MAE            | N/A           | NO                          | KEY UPDATES             |      |

**NOTE:** Custodians should monitor the key updates regularly to ensure loans that have been redelivered with a new Fannie Mae loan number are updated in their respective internal systems

#### **Redelivered Loan Added Back to a Pool or Commitment**

The seller may reassign the loan to a new pool or commitment and the custodian will see the updated loan information along with a **NEW Fannie Mae** loan number when filtering for redelivered loans.

#### **Examples:**

The loan in the Certification Grid on the Home Page will reflect the ASAP Plus loan that was previously redelivered and subsequently redelivered into a different pool.

| FM LOAN \$ | SELLER +     | SELLER NAME | SELLER ID  | EXECUTION<br>TYPE | POOL \$ | BAILEE/2004A<br>LETTER<br>NAME | REQUESTED DATE            | LAST UPDATED<br>DATE      | CERTIFICATION |
|------------|--------------|-------------|------------|-------------------|---------|--------------------------------|---------------------------|---------------------------|---------------|
| 1212121212 | LNHIS3       | FANNIE MAE  | 999999999  | ASAP Plus         | ZA3234  |                                | 07-25-2019 05:03:14<br>PM | 09-05-2019<br>10:59:08 AM | Certified     |
| 1234567890 | NDC1_29-LN01 | FANNIE MAE  | 999999999  | ASAP Plus         |         |                                | 08-30-2019 10:18:09<br>AM | 08-30-2019<br>03:00:49 PM | Centified     |
| 111111111  | OC1_29-LN02  | FANNIE MAE  | 9999999999 | ASAP Plus         | ACD1    |                                | 08-30-2019 10:18:09<br>AM | 09-17-2019<br>10:59:08 AM | Certified     |
| 0987654321 | NDC1_29-LN03 | FANNIE MAE  | 999999999  | ASAP Plus         |         |                                | 08-30-2019 10:18:09<br>AM | 08-30-2019<br>03:00:49 PM | Certified     |

**NOTE:** The loan will have a new Fannie Mae Loan number. However, it will retain the Execution type of ASAP Plus along with the original ASAP Plus certification date.

| 🔄 Fa            | annie Ma                       | ae Do            | cument (          | Certificatio                      | n                           |                 |                                   |                                       | Logout |
|-----------------|--------------------------------|------------------|-------------------|-----------------------------------|-----------------------------|-----------------|-----------------------------------|---------------------------------------|--------|
| Home            | L. L.                          | Jpload History   |                   | Message Center                    |                             |                 | FM Loan Identifier                | <ul> <li>Input Search Text</li> </ul> | Q      |
|                 |                                |                  |                   | FM :                              | Loan ID: 1111111<br>3 of 45 | 1111            |                                   |                                       |        |
|                 | SELLER LOAN ID:                | NDC1_29-<br>LN02 |                   | Doc Exception Status              | Certification Status        | Seller Response |                                   |                                       |        |
|                 | MERS MIN ID:<br>POOL NUMBER:   | NEW11            |                   | NO                                | CERTIFIED                   | N/A             |                                   |                                       |        |
|                 | SELLER ID:                     | 999999999        |                   | SELLER NAME:                      | FANNIE MAE                  |                 | CERTIFICATION DATE                | : 08-30-2019 11:11:31 AM              |        |
|                 | SERVICER ID:<br>EXECUTION TYPE | 9999999999       |                   | SERVICER NAME:<br>COMMITMENT EXP: | FANNIE MAE                  |                 | REQUESTED DATE:<br>REJECTED DATE: | 08-30-2019 10:18:09 AM                |        |
| To make revisio | ons, select all attr           | ibutes requiring | g edits, enter no | ote values, and then              | submit.                     |                 |                                   |                                       |        |
| PROPERTY INF    | ORMATION                       |                  |                   |                                   |                             |                 |                                   |                                       |        |
|                 | ATTRIBUTE                      |                  | SELLER DATA       |                                   | NOTE VA                     | LUE             |                                   |                                       |        |
|                 | Street                         |                  | NDC1 29-02 FR     | M Address 02                      | Same As                     | Seller Data     |                                   |                                       |        |

The figure below reflects the redelivered ASAP Plus loan above as it appears in the Loan Detail Page.

The figure below reflects the ASAP+ loan above as it appears in the CSV Download file.

| A                      | 8      | C                          | D                    | E          | F        | G               | H      | 1         | J              | K          | L                        | М        | N          | BN        | BO                  | BP                      |
|------------------------|--------|----------------------------|----------------------|------------|----------|-----------------|--------|-----------|----------------|------------|--------------------------|----------|------------|-----------|---------------------|-------------------------|
| InvestorLoanIdentifier | MERS   | MII LoanSeller             | SellerLoanIdentifier | SellerName | Servicer | ServicerN       | Docume | Execution | Poolldentifier | PoolSuffix | CommitmentExpirationDate | NoteDate | AddressLi  | RequestD  | CertificationStatus | CertificationDate       |
| 1212121212             | 9.11E+ | 26 999999999               | LNHIS3               | FANNIE AME | 1E+09    | <b>FANNIE</b> M | 1E+07  | AsapPlus  | ZA3234         |            |                          | 2/1/2015 | 123 Main S | 2019-07-2 | Certified           | 2019-09-05T10:59:08.591 |
| 1234567890             |        | 9999 <mark>9</mark> 999999 | NDC1_29-LN01         | FANNIE AME | 1E+09    | FANNIEN         | 1E+07  | AsapPlus  | 0              |            |                          | 2/1/2016 | NDC1_29-   | 2019-08-3 | Certified           | 2019-08-30T11:11:31.250 |
| 111111111              |        | 9999999999                 | NDC1_29-LN02         | FANNIE AME | 1E+09    | FANNIE N        | 1E+07  | AsapPlus  | NEW11          |            |                          | 2/1/2016 | NDC1_29-   | 2019-08-3 | Certified           | 2019-08-30T11:11:31.250 |
| 0987654321             |        | 9999999999                 | NDC1_29-LN03         | FANNIE AME | 1E+09    | FANNIE M        | 1E+07  | AsapPlus  | $\bigcirc$     |            |                          | 2/1/2016 | NDC1_29-   | 2019-08-3 | Certified           | 2019-08-30T11:11:31.250 |

NOTE: The certification date, seller name, ID, and loan number will remain the same after redelivery

# Appendix A: Loan Detail Page

The tables in this appendix provide the description of each field that appears on the Loan Detail page. It also outlines the comparison between the upload/download header and the UI field name.

#### **Property Information**

| left Fan          | nie Mae Documen                                                                                           | t Certificat          | ion                                                         |                                                         |                        |                                                          |                        | L User            | Logout |
|-------------------|----------------------------------------------------------------------------------------------------|-----------------------|-------------------------------------------------------------|---------------------------------------------------------|------------------------|----------------------------------------------------------|------------------------|-------------------|--------|
| Home              | Upload History                                                                                            | Message Center        | 107                                                         |                                                         |                        |                                                          | FM Loan Identifier 🌱   | Input Search Text | Q,     |
|                   | SELLER LOAN ID: 90999999                                                                                  |                       | FI<br>Doc Exception Status                                  | M Loan ID: 99999999<br>11 of 38<br>Certification Status | Seller Response        |                                                          | SUBMIT                 |                   |        |
|                   | POOL NUMBER: WR5951                                                                                       |                       | NO Update                                                   | PENDING                                                 | N/A                    |                                                          | REVISIONS              | CERTIFY           |        |
|                   | SELLER ID:         12345678           SERVICER ID:         12121212           EXECUTION TYPE:         MBS |                       | SELLER NAME: FANN<br>SERVICER NAME: FANN<br>COMMITMENT EXP: | IE MAE<br>IE MAE                                        |                        | CERTIFICATION DATE:<br>REQUESTED DATE:<br>REJECTED DATE: | 06-10-2019 03:22:21 PM |                   |        |
| To make revisions | , select all attributes requiring edits, ent                                                              | er note values, and t | hen submit.                                                 |                                                         |                        |                                                          |                        |                   |        |
| PROPERTY INFOR    | MATION                                                                                                    |                       |                                                             |                                                         |                        |                                                          |                        |                   |        |
|                   | ATTRIBUTE                                                                                                 | SELLER DATA           |                                                             | NOTE VALUE                                              |                        |                                                          |                        |                   |        |
|                   | Street                                                                                                    | 21 Anywhere Ln        |                                                             | Select attri                                            |                        |                                                          |                        |                   |        |
|                   | City                                                                                                    | Hometown              |                                                             | Select attri                                            | bute to enter revision |                                                          |                        |                   |        |
|                   | State                                                                                                    | ОН                    |                                                             | State 😽                                                 |                        |                                                          |                        |                   |        |
|                   | Zip Code                                                                                                  | 90025                 |                                                             | N/A                                                     |                        |                                                          |                        |                   |        |

#### Loan Information

| LOAN INFORMATIC | DN .                     |              |                                    |   |
|-----------------|--------------------------|--------------|------------------------------------|---|
|                 | ATTRIBUTE                | SELLER DATA  | NOTE VALUE                         |   |
|                 | Original Loan Amount     | \$160,000.00 |                                    |   |
|                 | Original Note Rate       | 3.5000%      | Select attribute to enter revision |   |
| 0               | First Payment Date       | 2019-07-01   | Please Select Date                 | * |
|                 | Interest Only End Date   | -            | Please Select Date                 |   |
|                 | Maturity Date            | 2049-06-01   | Please Select Date                 | * |
|                 | P & I                    | \$718.47     |                                    |   |
|                 | Original Note Date       | 2018-11-01   | N/A                                |   |
|                 | Original Term            | 360          | N/A                                |   |
|                 | Special Feature Codes    | -            | N/A                                |   |
|                 | Cooperative Indicator    | N            | N/A                                |   |
|                 | Participation Percentage | 100%         | N/A                                |   |
|                 |                          |              |                                    |   |

#### **Arm Information**

| ARM FEATURES |                           |             |                                    |  |
|--------------|---------------------------|-------------|------------------------------------|--|
|              | ATTRIBUTE                 | SELLER DATA | NOTE VALUE                         |  |
|              | Min Mtg Interest Rate     | 2.0000%     |                                    |  |
|              | Max Mtg Interest Rate     | 8.0000%     |                                    |  |
|              | Mortgage Margin           | 2.0000%     |                                    |  |
|              | Cap Down Percentage       | 5.0000%     |                                    |  |
|              | Cap Up Percentage         | 5.0000%     | Select attribute to enter revision |  |
|              | 1st Rate Change Date      | 2029-06-01  | Please Select Date                 |  |
|              | 1st Payment Change Date   | 2029-07-01  | Please Select Date                 |  |
|              | Int Rate Rounding Type    | Nearest     | N/A                                |  |
|              | Int Rate Rounding Percent | 0.1250%     | N/A                                |  |
|              | Look Back Days            | 45          | N/A                                |  |

![](_page_38_Picture_12.jpeg)

#### Bailee Information – Warehouse Lender

| BAILEE INFOR | MATION                  |             |            |
|--------------|-------------------------|-------------|------------|
|              | ATTRIBUTE               | SELLER DATA | NOTE VALUE |
|              | Bailee Letter Name      | Bailee2     | N/A        |
|              | Warehouse Name          | EverBank    | N/A        |
|              | Warehouse Lender Number | 306610007   | N/A        |

#### Bailee Information – Disbursement Agent

| BAILEE INFOR | MATION                    |                               |            |
|--------------|---------------------------|-------------------------------|------------|
|              | ATTRIBUTE                 | SELLER DATA                   | NOTE VALUE |
|              | Bailee Letter Name        | CREDIT SUISSE - MBS - Bailee  | N/A        |
|              | Warehouse Name            | EverBank                      | N/A        |
|              | Warehouse Lender Number   | 306610007                     | NA         |
|              | Disbursement Agent Name   | IVV Disbursement Agent Name 2 | N/A        |
|              | Disbursement Agent Number | 289560009                     | N/A        |

## Borrower(s) Information

| BORROWER INFORMATION |                 |            |
|----------------------|-----------------|------------|
| ATTRIBUTE            | SELLER DATA     | NOTE VALUE |
| Borrower 1           | John Homeowner, | N/A        |
| Borrower 2           | Mary Homeowner, | N/A        |

# Upload File:

| Upload Header Name                       | UI Field Name              | Description                                                                                                    |
|------------------------------------------|----------------------------|----------------------------------------------------------------------------------------------------|
| InvestorLoanIdentifier                   | Fannie Mae Loan Identifier | An investor specified identifier used to identify the specific loan.                                                                                                    |
| AddressLineText                          | Street                     | The address with the address number, pre-directional,<br>street name, post-directional, address unit designators,<br>and address unit value                                                                                                    |
| CityName                                 | City                       | The name of the city                                                                                                    |
| StateCode                                | State                      | The two-character representation of the US state, US<br>Territory, Canadian Province, Military APO FPO, or Territory                                                                                                    |
| PostalCode                               | Zip Code                   | The postal code (ZIP Code in the US) for the address. ZIP<br>Code may be either 5 or 9 digits                                                                                                    |
| CertficationStatus                       | Status Field               | The current status of the loan                                                                                                    |
| LoanMaturityDate                         | Maturity Date              | The date when the loan is scheduled to be paid in full as reflected on the Note                                                                                                    |
| LoanMaturityPeriodCount                  | Original Term              | The scheduled number of periods (as defined by Loan<br>Maturity Period Type) after which a debt will mature                                                                                                    |
| ScheduledFirstPaymentDate                | First Payment Date         | The date of the first scheduled mortgage payment to be made by the borrower under the terms of the mortgage                                                                                                    |
| NoteAmount                               | Original Loan Amount       | The amount to be repaid as disclosed on the Note                                                                                                    |
| NoteRatePercent                          | Original Note Rate         | The actual interest rate as disclosed on the Note                                                                                                    |
| InitialPrincipalAndInterestPaymentAmount | P&I                        | The dollar amount of the principal and interest payment as<br>stated on the Note. The principal and interest payment are<br>obtained using the loan amount and interest rate to arrive<br>at full amortization during the loan term                                                                                       |
| FloorRatePercent                         | Min Mortgage Int Rate      | The stated minimum rate to which the interest rate can decrease to over the life of the loan                                                                                                    |
| CeilingRatePercent                       | Max Mortgage Int Rate      | The stated maximum percentage to which the interest rate can increase over the life of the loan                                                                                                    |
| InterestRateRoundingType                 | Int Rate Round Type        | Specifies how the interest rate is rounded when a new<br>interest rate is calculated for an ARM change. The interest<br>rate can be rounded Up, Down, or to the Nearest Percent.<br>This field is used in conjunction with Interest Rate<br>Rounding Percent, which indicates the percentage where<br>the rounding occurs |
| InterestRateRoundingPercent              | Int Rate Rounding Percent  | The percentage to which the interest rate is rounded when<br>a new interest rate is calculated. This field is used in<br>conjunction with Interest Rate Rounding Type, which<br>indicates how rounding should occur                                                                                                    |
| MarginRatePercent                        | Mortgage Margin            | The number of percentage points to be added to the index to arrive at the new interest rate                                                                                                    |

| Upload Header Name                   | UI Field Name                       | Description                                                                                                    |
|--------------------------------------|-------------------------------------|----------------------------------------------------------------------------------------------------|
| PerChangeMaximumDecreaseRatePercent  | Cap Down Percentage                 | The maximum number of percentage points by which the rate can decrease from the original interest rate at the initial change period                                                                                                    |
| PerChangeMaximumIncreaseRatePercent  | Cap Up Percentage                   | The maximum number of percentage points by which the rate can increase from the original interest rate at the initial change period                                                                                                    |
| PerChangeRateAdjustmentEffectiveDate | 1 <sup>st</sup> Rate Change Date    | The date when the Interest Rate Per Change Adjustment<br>Rule first becomes applicable. The Interest Rate Per<br>Change Adjustment Rule remains in effect unless another<br>Interest Rate Per Change Adjustment Rule with a later date<br>is present on the loan |
| FirstRateChangePaymentEffectiveDate  | 1 <sup>st</sup> Payment Change Date | The due date of the payment at the first calculated interest<br>rate change. To arrive at the actual date that interest<br>begins to accrue at the changed rate, one payment period<br>is subtracted if interest is paid in arrears                              |
| DocumentException                    | Doc Exception Status                | Flag indicating if there is a document exception on the loan                                                                                                    |

![](_page_41_Picture_4.jpeg)

# **Download File:**

| Download Headers          | UI Field Name              | Description                                                                                                    |
|---------------------------|----------------------------|----------------------------------------------------------------------------------------------------|
| InvestorLoanIdentifier    | Fannie Mae Loan Identifier | An investor specified identifier uses to identify a specific loan.                                                                    |
| Certification Status      | Status Field               | The current status of the loan                                                                                                    |
| SellerLoanIdentifier      | Seller Loan ID             | A unique identifier assigned by the seller to the loan                                                                                |
| MERS_MINIdentifier        | MERS MIN ID                | Number used by MERS to identify loans. Referred to as the Mortgage Identification Number (MIN)                                        |
| SellerName                | Seller Name                | The name of the mortgage loan seller                                                                                                  |
| LoanSeller                | Seller Identifier          | A unique identifier assigned to the Loan Seller role                                                                                  |
| ServicerName              | Servicer Name              | The name of the mortgage loan servicer                                                                                                |
| Servicer                  | Servicer Identifier        | The unique identifier assigned to the Servicer role                                                                                   |
| CertificationDate         | Certification Date         | The date and time the custodian provided the certification status or the seller accepted the custodian changes                        |
| RequestDate               | Request Date               | The date and time when lender delivered the loan to Fannie Mae                                                                        |
| ExecutionType             | Execution Type             | Delivery method of the loan                                                                                                    |
| PoolIdentifier            | Pool Identifier            | The unique identifier for a group of pooled loans                                                                                     |
| CommitmentExpirationDate  | Commitment Exp             | The expiration date when the loan assigned to the commitment must be purchased by Fannie Mae                                          |
| RejectDate                | Rejected Date              | The date and time the loan was rejected for purchase by Fannie Mae                                                                    |
| AddressLineText           | Street                     | The address with the address number, pre-directional, street name, post-directional, address unit designators, and address unit value |
| CityName                  | City                       | The name of the city                                                                                                    |
| StateCode                 | State                      | The two-character representation of the US state, US<br>Territory, Canadian Province, Military APO FPO, or<br>Territory               |
| PostalCode                | Zip Code                   | The postal code (ZIP Code in the US) for the address.<br>ZIP Code may be either 5 or 9 digits                                         |
| NoteAmount                | Original Loan Amount       | The amount to be repaid as disclosed on the Note                                                                                      |
| LoanMaturityPeriodCount   | Original Term              | The scheduled number of periods (as defined by Loan<br>Maturity Period Type) after which a debt will mature                           |
| NoteRatePercent           | Original Note Rate         | The actual interest rate as disclosed on the Note                                                                                     |
| InvestorFeatureIdentifier | Special Feature Code       | An investor-specified identifier used to identify a loan feature not defined by other attributes                                      |
| ScheduledFirstPaymentDate | First Payment Date         | The date of the first scheduled mortgage payment to be made by the borrower under the terms of the mortgage                           |

| Download Headers                                   | UI Field Name                    | Description                                                                                                    |
|----------------------------------------------------|----------------------------------|----------------------------------------------------------------------------------------------------|
| ProjectLegalStructureType                          | Cooperative Indicator            | Indicates the form of ownership that defines the quality<br>and quantity of ownership and rights to the individual<br>unit owner is Cooperative or not                                                                                                    |
| LoanMaturityDate                                   | Maturity Date                    | The date when the loan is scheduled to be paid in full as reflected on the Note                                                                                                    |
| InvestorOwnershipPercent                           | Participation Percentage         | Identifies the percentage amount of the loan owned by the investor                                                                                                    |
| InitialPrincipalAndInterestPaymentAmount           | P&I                              | The dollar amount of the principal and interest<br>payment as stated on the Note. The principal and<br>interest payment are usually obtained using the loan<br>amount and interest rate to arrive at full amortization<br>during the loan term                                                                            |
| InterestOnlyEndDate                                | Interest Only End Date           | The date on which the interest-only period on the loan ends                                                                                                    |
| FloorRatePercent                                   | Min Mortgage Int Rate            | The stated minimum rate to which the interest rate can decrease to over the life of the loan                                                                                                    |
| InterestRateRoundingType                           | Int Rate Round Type              | Specifies how the interest rate is rounded when a new<br>interest rate is calculated for an ARM change. The<br>interest rate can be rounded Up, Down, or to the<br>Nearest Percent. This field is used in conjunction with<br>Interest Rate Rounding Percent, which indicates the<br>percentage where the rounding occurs |
| CeilingRatePercent                                 | Max Mortgage Int Rate            | The stated maximum percentage to which the interest rate can increase over the life of the loan                                                                                                    |
| InterestRateRoundingPercent                        | Int Rate Rounding Percent        | The percentage to which the interest rate is rounded<br>when a new interest rate is calculated. This field is used<br>in conjunction with Interest Rate Rounding Type, which<br>indicates how rounding should occur                                                                                                    |
| MarginRatePercent                                  | Mortgage Margin                  | The number of percentage points to be added to the index to arrive at the new interest rate                                                                                                    |
| InterestAndPaymentAdjustmentIndexLead<br>DaysCount | Look Back Days                   | The number of days prior to an interest rate effective<br>date used to determine the date for the index value<br>when calculating both a new interest rate and a<br>principal and interest payment for a pool of loans                                                                                                    |
| PerChangeMaximumDecreaseRatePercent                | Cap Down Percentage              | The maximum number of percentage points by which<br>the rate can decrease from the original interest rate at<br>the initial change period                                                                                                    |
| PerChangeMaximumIncreaseRatePercent                | Cap Up Percentage                | The maximum number of percentage points by which<br>the rate can increase from the original interest rate at<br>the initial change period                                                                                                    |
| PerChangeRateAdjustmentEffectiveDate               | 1 <sup>st</sup> Rate Change Date | The date when the Interest Rate Per Change Adjustment<br>Rule first becomes applicable. The Interest Rate Per<br>Change Adjustment Rule remains in effect unless<br>another Interest Rate Per Change Adjustment Rule with<br>a later date is present on the loan                                                          |

© 2020 Fannie Mae. Trademarks of Fannie Mae.

| Download Headers                    | UI Field Name                       | Description                                                                                                    |
|-------------------------------------|-------------------------------------|----------------------------------------------------------------------------------------------------|
| FirstRateChangePaymentEffectiveDate | 1 <sup>st</sup> Payment Change Date | The due date of the payment at the first calculated<br>interest rate change. To arrive at the actual date that<br>interest begins to accrue at the changed rate, one<br>payment period is subtracted if interest is paid in<br>arrears |
| WarehouseLenderBaileeLetterName     | Bailee Letter Name                  | The name of the Bailee letter                                                                                                    |
| WarehouseLenderName                 | Warehouse Lender Name               | The name of the warehouse lender                                                                                                    |
| WarehouseLenderIdentifier           | Warehouse Lender Number             | The unique identifier of the warehouse lender                                                                                                    |
| DisbursementAgent2004AFormName      | 2004A Letter Name                   | The name of the 2004A letter                                                                                                    |
| DisbursementAgentName               | Disbursement Agent Name             | The name of the disbursement agent                                                                                                    |
| DisbursementAgentIdentifier         | Disbursement Agent Number           | The unique identifier of the disbursement agent                                                                                                    |
| Borrower(N).FirstName               | Borrower First Name (up to 4)       | The first name of the borrower                                                                                                    |
| Borrower(N).LastName                | Borrower Last Name (up to 4)        | The last name of the borrower                                                                                                    |
| Borrower(N).MiddleName              | Borrower Middle Initial (up to 4)   | The middle name of the borrower                                                                                                    |
| Borrower(N) SuffixName              | Borrower Suffix (up to 4)           | The name suffix of the borrower (e.g., JR = Junior,<br>SR = Senior, etc.)                                                                                                    |

# **Appendix B: Additional Download Information**

When the .CSV export is opened in Excel, cells that contain greater than 12 digits may be converted as scientific notation or the last digits may be converted to zeros. Follow these instructions for fields that need to be corrected:

- 1. Close the CSV file in Excel.
- 2. Open a new blank Excel file.
- 3. Select the **Data** tab.
- 4. Select From Text.
- 5. Select the saved downloaded .CSV file from Document Certification and select Import.
- 6. In the Text Import Wizard, select **Delimited** and **My data has headers**. Select **Next**.
- 7. Uncheck Tab, select Comma and select Next.
- 8. Select MERS\_MIN Identifier, select Text, then select Finish.
- 9. In the Import Data window, select **Ok**.

| The Text Wizard has determined that your data      | is Delimited.                                                                        |                       |                 |         |
|----------------------------------------------------|--------------------------------------------------------------------------------------|-----------------------|-----------------|---------|
| f this is correct, choose Next, or choose the data | a type that best de                                                                  | scribes your data.    |                 |         |
| Original data type                                 |                                                                                      |                       |                 |         |
| Choose the file type that best describes your      | data:<br>mmas or tabs sen                                                            | rrate each field.     |                 |         |
| Eixed width - Fields are aligned in co             | olumns with space                                                                    | s between each field. |                 |         |
|                                                    |                                                                                      |                       |                 |         |
|                                                    |                                                                                      |                       |                 |         |
| Start import at row: 1 File o                      | rigin: 437 : C                                                                       | EM United States      |                 | ~       |
| Start import at row: 1 File g                      | 437:C<br>000100057_0405<br>5 MINIdentif<br>678",<br>678",<br>678",<br>678",<br>678", | EM United States      | SellerLoanIdent | ifier A |

![](_page_45_Figure_12.jpeg)

#### Step 8

![](_page_45_Figure_14.jpeg)

#### Step 9

Step 7

![](_page_45_Picture_16.jpeg)

R

Example: View of .CSV file before converting the scientific notation.

|    | Α              | В                  | С          | D            | E          | F         | G            | Н            |             | J          | K          |
|----|----------------|--------------------|------------|--------------|------------|-----------|--------------|--------------|-------------|------------|------------|
| 1  | InvestorLoanId | MERS_MINIdentifier | LoanSeller | SellerLoanlo | SellerName | Servicer  | ServicerName | DocumentCust | ExecutionTy | PoolIdenti | PoolSuffix |
| 2  | 63             | MERSsdfdBasdsa3434 | 101010101  | 123456789    | FANNIE MAE | 987654321 | SMITH BANK   | 700001000    | ASAP        | BM1165     | В          |
| 3  | 255            |                    | 101010101  | 123456789    | FANNIE MAE | 987654321 | SMITH BANK   | 700001000    | MBS         | BM1165     | В          |
| 4  | 255            |                    | 101010101  | 123456789    | FANNIE MAE | 987654321 | SMITH BANK   | 700001000    | MBS         | BM1165     | В          |
| 5  | 440            | AJ45SGFDJKDBN7KD73 | 101010101  | 123456789    | FANNIE MAE | 987654321 | SMITH BANK   | 700001000    | MBS         | BM1165     | В          |
| 6  | 859            |                    | 101010101  | 123456789    | FANNIE MAE | 987654321 | SMITH BANK   | 700001000    | MBS         | BM1165     | В          |
| 7  | 329            | MERSsdfdBasdsa3434 | 101010101  | 123456789    | FANNIE MAE | 987654321 | SMITH BANK   | 700001000    | ASAP        | BM1165     | В          |
| 8  | 400            | 9.99932E+17        | 101010101  | 123456789    | FANNIE MAE | 987654321 | SMITH BANK   | 700001000    | AsapPlus    |            |            |
| 9  | 400            |                    | 101010101  | 123456789    | FANNIE MAE | 987654321 | SMITH BANK   | 700001000    | MBS         | MA0011     | AA         |
| 10 | 400            | 9.99931E+17        | 101010101  | 123456789    | FANNIE MAE | 987654321 | SMITH BANK   | 700001000    | WholeLoan   |            |            |
| 11 | 400            | 9.99931E+17        | 101010101  | 123456789    | FANNIE MAE | 987654321 | SMITH BANK   | 700001000    | WholeLoan   |            |            |
| 12 | 400            |                    | 101010101  | 123456789    | FANNIE MAE | 987654321 | SMITH BANK   | 700001000    | MBS         | BC1122     | Α          |
| 13 | 400            |                    | 101010101  | 123456789    | FANNIE MAE | 987654321 | SMITH BANK   | 700001000    | MBS         | BC1122     | Α          |
| 14 | 400            |                    | 101010101  | 123456789    | FANNIE MAE | 987654321 | SMITH BANK   | 700001000    | MBS         | BC1122     | A          |
| 15 | 400            |                    | 101010101  | 123456789    | FANNIE MAE | 987654321 | SMITH BANK   | 700001000    | MBS         | BC1122     | Α          |
| 16 | 400            |                    | 101010101  | 123456789    | FANNIE MAE | 987654321 | SMITH BANK   | 700001000    | MBS         | BC1122     | Α          |
| 17 | 400            | 9.87654E+17        | 101010101  | 123456789    | FANNIE MAE | 987654321 | SMITH BANK   | 700001000    | MBS         | AZ5017     |            |
| 18 | 400            | 9.87654E+17        | 101010101  | 123456789    | FANNIE MAE | 987654321 | SMITH BANK   | 700001000    | MBS         | AZ5017     |            |
| 19 | 400            | 9.87654E+17        | 101010101  | 123456789    | FANNIE MAE | 987654321 | SMITH BANK   | 700001000    | AsapPlus    |            |            |

## Example: Updated view of final .CSV file after converting the scientific notation.

|    | А              | В                  | С         | D            | E            | F         | G            | Н            | I             | J         | K           |
|----|----------------|--------------------|-----------|--------------|--------------|-----------|--------------|--------------|---------------|-----------|-------------|
| 1  | InvestorLoanIc | MERS_MINIdentifier | oanSeller | SellerLoanId | SellerName   | Servicer  | ServicerName | DocumentCust | ExecutionType | PoolIdent | PoolSuffixl |
| 2  | 63             | MERSsdfdBasdsa3434 | 101010101 | 123456789    | FANNIE MAE   | 987654321 | SMITH BANK   | 700001000    | ASAP          | BM1165    | В           |
| 3  | 255            |                    | 101010101 | 123456789    | FANNIE MAE   | 987654321 | SMITH BANK   | 700001000    | MBS           | BM1165    | В           |
| 4  | 255            |                    | 101010101 | 123456789    | FANNIE MAE   | 987654321 | SMITH BANK   | 700001000    | MBS           | BM1165    | В           |
| 5  | 440            | AJ45SGFDJKDBN7KD73 | 101010101 | 123456789    | FANNIE MAE   | 987654321 | SMITH BANK   | 700001000    | MBS           | BM1165    | В           |
| 6  | 859            |                    | 101010101 | 123456789    | FANNIE MAE   | 987654321 | SMITH BANK   | 700001000    | MBS           | BM1165    | В           |
| 7  | 329            | MERSsdfdBasdsa3434 | 101010101 | 123456789    | FANNIE MAE   | 987654321 | SMITH BANK   | 700001000    | ASAP          | BM1165    | В           |
| 8  | 400            | 999931700049458872 | 101010101 | 123456789    | FANNIE MAE   | 987654321 | SMITH BANK   | 700001000    | AsapPlus      |           |             |
| 9  | 400            |                    | 101010101 | 123456789    | FANNIE MAE   | 987654321 | SMITH BANK   | 700001000    | MBS           | MA0011    | AA          |
| 10 | 400            | 999930692650999255 | 101010101 | 123456789    | FANNIE MAE   | 987654321 | SMITH BANK   | 700001000    | WholeLoan     |           |             |
| 11 | 400            | 999930692650999255 | 101010101 | 123456789    | FANNIE MAE   | 987654321 | SMITH BANK   | 700001000    | WholeLoan     |           |             |
| 12 | 400            |                    | 101010101 | 123456789    | FANNIE MAE   | 987654321 | SMITH BANK   | 700001000    | MBS           | BC1122    | A           |
| 13 | 400            |                    | 101010101 | 123456789    | FANNIE MAE   | 987654321 | SMITH BANK   | 700001000    | MBS           | BC1122    | A           |
| 14 | 400            |                    | 101010101 | 123456789    | FANNIE MAE   | 987654321 | SMITH BANK   | 700001000    | MBS           | BC1122    | A           |
| 15 | 400            |                    | 101010101 | 123456789    | FANNIE MAE   | 987654321 | SMITH BANK   | 700001000    | MBS           | BC1122    | A           |
| 16 | 400            |                    | 101010101 | 123456789    | FANNIE MAE   | 987654321 | SMITH BANK   | 700001000    | MBS           | BC1122    | A           |
| 17 | 400            | 987654321123453333 | 101010101 | 123456789    | · FANNIE MAE | 987654321 | SMITH BANK   | 700001000    | MBS           | AZ5017    |             |
| 18 | 400            | 987654321123453333 | 101010101 | 123456789    | FANNIE MAE   | 987654321 | SMITH BANK   | 700001000    | MBS           | AZ5017    |             |
| 19 | 400            | 987654321123453333 | 101010101 | 123456789    | FANNIE MAE   | 987654321 | SMITH BANK   | 700001000    | AsapPlus      |           |             |

# **Appendix C: Managing Rejected Loans**

# Managing Rejected Loans in the Document Certification Application

A loan can be rejected irrespective of the certification status (Pending, Certified, Qualified-Cert or Revised). The document custodian must ensure that its internal system is synchronized with the Fannie Mae loan data.

| Certification/Reject<br>Status                        | <b>Reject Status/Document Custodian Action</b>                                                                                                    |  |  |  |  |  |
|-------------------------------------------------------|----------------------------------------------------------------------------------------------------|--|--|--|--|--|
|                                                       | Data:                                                                                                    |  |  |  |  |  |
| Reject Indicator is present                           | In the event data is resubmitted that does not match the loan document on hand,<br>the document custodian must flag the loan as a document exception and work<br>with the lender to address the document issue before certification can occur. |  |  |  |  |  |
|                                                       | Document:                                                                                                    |  |  |  |  |  |
| Document Certification<br>Status = 'Pending'          | If the loan documents are on hand, document custodian must receive instructions from the lender to:                                                                                                    |  |  |  |  |  |
|                                                       | a. Hold the documents if the lender intends to resubmit data; OR                                                                                                    |  |  |  |  |  |
|                                                       | b. Return the documents if the lender no longer intends to sell the loan to Fannie Mae.                                                                                                    |  |  |  |  |  |
|                                                       | Data:                                                                                                    |  |  |  |  |  |
|                                                       | Document Custodian must remove the Fannie Mae Loan Number from the loan data in its tracking system and place the loan in the original seller position.                                                                                        |  |  |  |  |  |
|                                                       | In the event data is resubmitted, document custodian must have a process in place<br>that enables the comparison of resubmitted data against the data in the document<br>custodian's tracking system. Loan can be auto-certified if:           |  |  |  |  |  |
|                                                       | a. Resubmitted data is exactly the same as a loan in the document custodian's tracking system.                                                                                                    |  |  |  |  |  |
|                                                       | b. Document Custodian's system is able to update the loan with the new Fannie Mae Loan Number.                                                                                                    |  |  |  |  |  |
| Reject Indicator is present<br>Document Certification | In the event resubmitted data is not an exact match with the loan data in the document custodian's tracking system, the document custodian must certify the loan documents against the resubmitted loan data.                                  |  |  |  |  |  |
| Status = Certified                                    | If document custodian is notified by the lender that data will not be resubmitted, document custodian will follow their internal processes.                                                                                                    |  |  |  |  |  |
|                                                       | Document:                                                                                                    |  |  |  |  |  |
|                                                       | Document Custodian must ensure that in the event:                                                                                                    |  |  |  |  |  |
|                                                       | a. A loan is auto-certified, the physical loan documents must be updated.                                                                                                    |  |  |  |  |  |
|                                                       | b. The resubmitted data does not match the document custodians tracking<br>system, the physical loan document must be retrieved and compared with<br>the resubmitted data.                                                                     |  |  |  |  |  |
|                                                       | <ul> <li>They are notified by the lender that they no longer intend to sell the loan<br/>to Fannie Mae, the documents must be returned to the appropriate party<br/>(Seller or WHL).</li> </ul>                                                |  |  |  |  |  |

![](_page_47_Picture_8.jpeg)

| Certification/Reject<br>Status                      | <b>Reject Status/Document Custodian Action</b>                                                                                                    |  |  |  |  |
|-----------------------------------------------------|----------------------------------------------------------------------------------------------------|--|--|--|--|
|                                                     | Data:                                                                                                    |  |  |  |  |
|                                                     | Document Custodian must remove the 'Qualified-Cert' status and the Fannie Mae<br>Loan Number from the loan data in its system.                                                                                                    |  |  |  |  |
|                                                     | In the event data is resubmitted, document custodian must have a process in place<br>that enables the comparison of resubmitted data against the data in the document<br>custodian's tracking system. Loan can be auto-certified if: |  |  |  |  |
|                                                     | a. Resubmitted data is exactly the same as the loan data.                                                                                                    |  |  |  |  |
|                                                     | b. Document Custodian's system is able to update the loan with the new Fannie Mae Loan Number.                                                                                                    |  |  |  |  |
| Reject Indicator is present                         | In the event the resubmitted data is not an exact match with the loan data in the document custodian's tracking system, the document custodian must certify the loan documents against the resubmitted loan data.                    |  |  |  |  |
| Document Certification<br>Status = 'Qualified-Cert' | If document custodian is notified by the lender that data will not be resubmitted, document custodian will follow its internal process to delete invalid data from its tracking system.                                              |  |  |  |  |
|                                                     | Document:                                                                                                    |  |  |  |  |
|                                                     | Document Custodian must ensure that in the event:                                                                                                    |  |  |  |  |
|                                                     | a. A loan is auto-certified, the physical loan documents must be updated with the new Fannie Mae Loan Number as reflected in the resubmitted data.                                                                                   |  |  |  |  |
|                                                     | b. The resubmitted data does not match the data in the document custodian's tracking system, the physical loan must be retrieved and compared with the resubmitted data.                                                             |  |  |  |  |
|                                                     | c. They are notified by the lender that they no longer intend to sell the loan to Fannie Mae, the documents should be returned to the appropriate party (Seller or WHL).                                                             |  |  |  |  |

| Certification/Reject<br>Status                                              | <b>Reject Status/Document Custodian Action</b>                                                                                                    |  |  |  |  |
|-----------------------------------------------------------------------------|----------------------------------------------------------------------------------------------------|--|--|--|--|
| Reject Indicator is present<br>Document Certification<br>Status = 'Revised' | Reject Status/Document Custodian Action         Data:         When the loan is in 'Revised' status, the document custodian is awaiting lender's action either to 'Accept' or 'Decline' the suggested data revision(s).         Document Custodian must ensure that its internal system is synchronized with the Fannie Mae loan data.         Document Custodian must remove the Fannie Mae Loan Number from the loan data in its system and place the revised loan data in the document custodian's tracking system.         In the event data is resubmitted, document custodian must have a process in place that enables the comparison of resubmitted data against the documents custodian's tracking system. Loan can be auto-certified if: <ul> <li>Resubmitted data is exactly the same as the loan data in the document custodian's tracking system.</li> <li>Document Custodian's system is able to update the loan with the new Fannie Mae Loan Number.</li> </ul> In the event the resubmitted data is not an exact match with the loan data in the document custodian's tracking system, then the document custodian must certify the loan documents against the resubmitted loan data.         If document custodian will follow its internal process to delete invalid data from its tracking system.         Document Custodian must ensure that in the event:         A       A loan is auto-certified, the physical loan document sub budated with the new Fannie Mae Loan Number as reflected in the resubmitted data.         Document Custodian must ensure that in the document custodian's tracking system.         A loan is auto-certified, the physical loan documents must be updated with t |  |  |  |  |
|                                                                             |                                                                                                    |  |  |  |  |

<u>Back</u>

# **Fannie Mae Loan Rejected in Error**

In rare instances a loan may be accidentally rejected and must be reinstated as an active loan. When the loan is rejected, Document Certification will display a 'Reject' indicator on the UI and the Document Certification download file will display a 'Reject Date/Time Stamp' for that loan. However, the accidental reject is corrected by Fannie Mae by removing the 'Reject' indicator off that loan in Document Certification and preventing the 'Reject Date/Time Stamp' from populating in the download file. The certification status of the loan and the Fannie Mae Loan Number will remain the same.

The document custodian will be notified of the change by Fannie Mae Acquisitions via a phone call or an email. The document custodian must ensure that:

| When the loan<br>Certification Status in<br>Document Certification is:                                      | Document Custodian Action                                                                                                    |  |  |  |  |
|----------------------------------------------------------------------------------------------------|----------------------------------------------------------------------------------------------------|--|--|--|--|
| (Danding) and the (Deject)                                                                                  | <i>When data has <u>not</u> yet been downloaded</i> :<br>to proceed with certification by downloading the data into its system.                                                                                |  |  |  |  |
| indicator is removed from                                                                                   | When data has already been downloaded:                                                                                                    |  |  |  |  |
| Document Certification                                                                                      | to ensure that its internal system is synchronized with the updated loan data without the 'Reject' indicator and proceed with the certification.                                                               |  |  |  |  |
|                                                                                                    | When data has <u>not</u> yet been downloaded:                                                                                                    |  |  |  |  |
|                                                                                                    | to proceed with syncing up their internal system, if the loan is in 'Qualified-Cert'<br>status.                                                                                                    |  |  |  |  |
| 'Certified' OR 'Qualified-<br>Cert' and the 'Reject'<br>indicator is removed from<br>Document Certification | The document custodian does not have any further action if the loan is in 'Certified' status.                                                                                                    |  |  |  |  |
|                                                                                                    | When data has already been downloaded:                                                                                                    |  |  |  |  |
|                                                                                                    | to proceed with reinstating the loan as an active Fannie Mae loan in their internal system.                                                                                                    |  |  |  |  |
|                                                                                                    | If the data has <u>not</u> yet been downloaded:                                                                                                    |  |  |  |  |
| 'Revised' and the 'Reject'                                                                                  | to proceed with syncing up their internal system after the data revision(s) have been<br>'Accepted' or 'Declined' by the lender.                                                                               |  |  |  |  |
| indicator is removed from                                                                                   | When data has already been downloaded:                                                                                                    |  |  |  |  |
|                                                                                                    | to proceed with reinstating the loan as an active Fannie Mae loan in their internal system. The loan will be in 'Revised' status awaiting the lender to 'Accept' or 'Decline' the data revisions for the loan. |  |  |  |  |

**Back** 

# **Document Revision History**

| Date              | Version | Description                                                                                                    |
|-------------------|---------|----------------------------------------------------------------------------------------------------|
| June 2018         | 1.1     | Updated branding from "New Doc Cert" to "Document Certification"                                                                               |
|                   |         | Updated table of Document Certification buttons on page 6                                                                                      |
|                   | 1.2     | Updated filter layout changes on page 8                                                                                                    |
|                   |         | Updated Chapter 6 to incorporate the new revision changes to the loan details page (pages 23, 24, 25, 26)                                      |
| July 2019         |         | Updated Appendix A: Updated Loan Details Page (Revisions function now imbedded into the loan detail page. Retired previous revisions page)     |
|                   |         | Updated screen shots on pages: 7, 10, 11, 14, 15, 16, 19, 20, 21, 23, 24, 25, 27, 29, 30                                                       |
|                   |         | Added additional fields to the "Un-editable fields" section on page 29                                                                         |
|                   |         | Added Appendix C: Managing Rejected Loans                                                                                                    |
|                   |         |                                                                                                    |
| September 2019    | 1.3     | Updated Chapter 6: "Managing ASAP Plus Redeliveries" to show new filter capability and process to review redeliveries                          |
| September 2019    |         | Removed "ASAP Plus Reject/Redelivery process in the Appendix C on page 44. This is no longer needed due to the new "redelivery" filter process |
|                   |         | New filter "Key Updates" has been added to the Message Center. Screen shots to reflect new filter were updated on pages: 13, 15, 34            |
| November/December | 1.4     | Additional description of new "Key Updates" filter added on page 34                                                                            |
| 2019              |         | Removed "non-editable field" section page27 – process changed to reject and redelivery and now in the Document Certification Job Aid           |
| November 2020     | 1.5     | Updated Chapter 6: "Managing Rejects" to incorporate the new process change to prevent update or review a Rejected Loan (pages 30,31,32)       |
|                   |         |                                                                                                    |
|                   |         |                                                                                                    |
|                   |         |                                                                                                    |
|                   |         |                                                                                                    |
|                   |         |                                                                                                    |
|                   |         |                                                                                                    |
|                   |         |                                                                                                    |
|                   |         |                                                                                                    |
|                   |         |                                                                                                    |
|                   |         |                                                                                                    |

![](_page_51_Picture_6.jpeg)